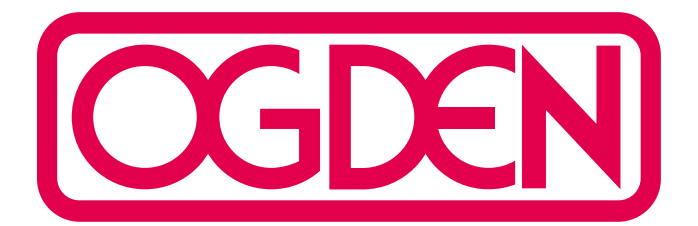

# Model ETR-9040 Microprocessor Based Limit Control

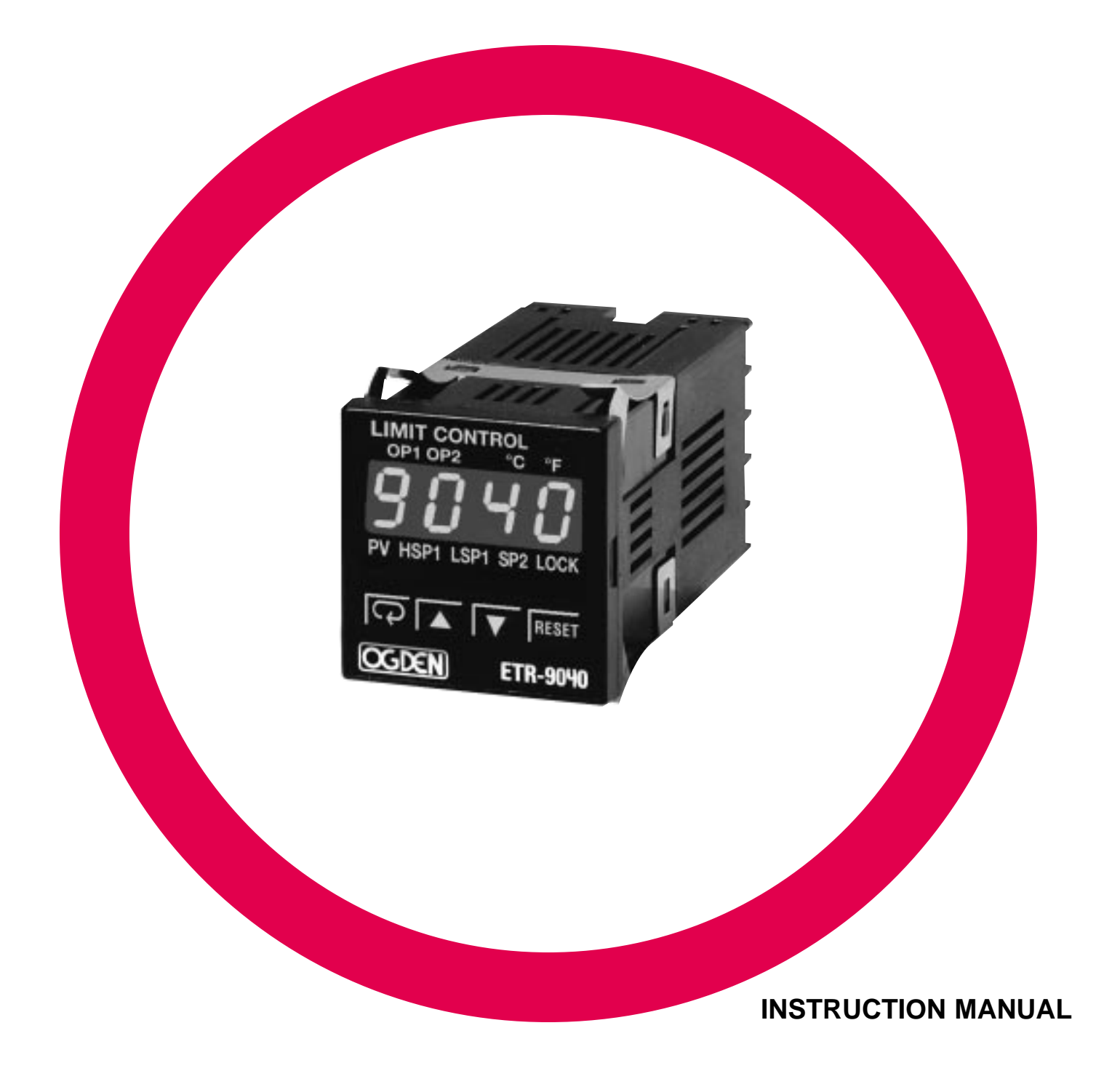

## WARNING SYMBOL!

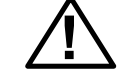

This Symbol calls attention to an operating procedure or practice which, if not correctly performed or adhered to, could result in personal injury or damage to the product or system. Do not proceed beyond a warning symbol until the indicated conditions are fully understood and met.

# INSTRUCTION MANUAL FOR ETR-9040 LIMIT CONTROL

| PAGE                                  | PAGE                               |
|---------------------------------------|------------------------------------|
| Section 1: INTRODUCTION1              | Section 5: OPERATION11             |
| Section 2: CATALOG NUMBERING SYSTEM 2 | Front Panel Adjustments            |
| Section 3: SPECIFICATIONS2            | Adjustment Flow Chart              |
| Section 4: INSTALLATION4              | Menu Descriptions                  |
| Wiring Diagrams                       | Parameter Definitions              |
| Output 2 Wiring                       | Limit Operation                    |
| RS-485 Wiring                         | Alarm Operation                    |
|                                       | Display Shift                      |
|                                       | Section 6: CALIBRATION PROCEDURE19 |
|                                       | Section 7: TROUBLESHOOTING         |
|                                       |                                    |

#### Section 1: INTRODUCTION

The OGDEN ETR-9040 limit control is an over temperature protection or a high limit safety device with a latching output. The limit removes power in an abnormal condition when the process temperature is higher than the high limit set point or lower than the low limit set point.

The unit is powered by an 11-26 or 90-264VDC/VAC supply, incorporating a 3 amp form C relay for limit control. The universal input is fully programmable for PT100, thermocouple types J, K, T, E, B, R, S, N, L and 0~60mV, without the need to modify the unit. The ETR-9040 has an optional port available for one of the following functions: alarm output, RS-485 communications, DC power supply output, limit annunciator output or event input. Alternative control output options also include SSR drive and triac. The input signal is digitized by using an 18-bit A to D converter. Its fast sampling rate

(5 times/second) allows the ETR-9040 to control fast processes such as pressure and flow.

Digital communication RS-485 is available as an additional option. This option allows the ETR-9040 to be integrated with a supervisory control system. As a alternative option, alarm functions and alarm modes can also be programmed for a specific application. The DC power supply output option can be used to power an external sensor or transmitter. The event input option can be programmed to reset or lock the controller from a remote switch. The limit annunciator option can be used to control an alarm buzzer

Three methods can be used to program the ETR-9040

1. Use keys on front panel to program the unit manually.

2. Use a PC and setup software to program the unit via RS-485 port.

3. Use the P11A, a hand-held programmer to program the unit via the programming port.

High accuracy, maximum flexibility, fast response and user friendly are the main features of the ETR-9040

#### Section 2: CATALOG NUMBERING SYSTEM

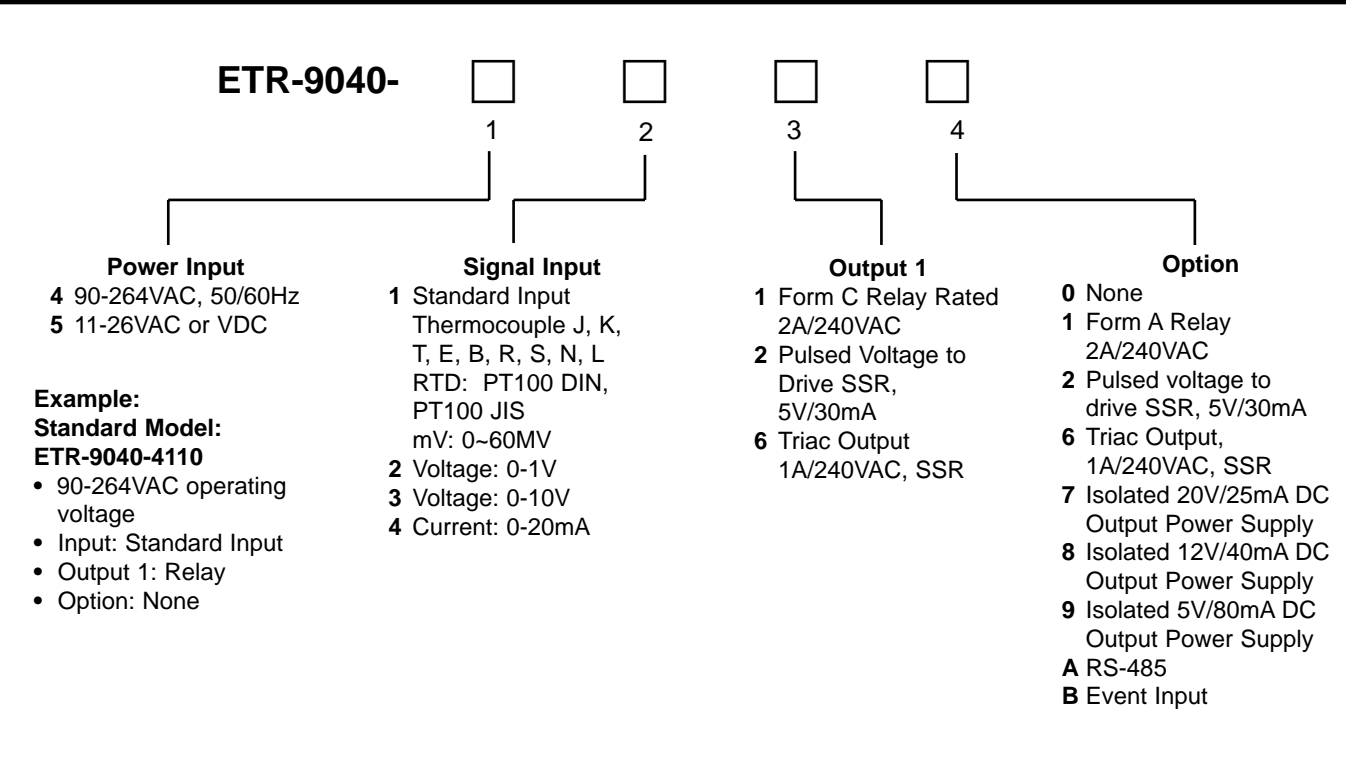

#### Section 3: SPECIFICATIONS

| Line Voltage: 90-26   | 34 VAC, 50-60 Hz, 11-26VDC available. |
|-----------------------|---------------------------------------|
| Input: Type: J, K, R, | T, B, E, S, N,L thermocouple, PT100   |
| ohm RTD (DIN)         | 13760/BS1904 (or JIS) and –10 to      |
| 60mV (given spa       | n).                                   |
|                       |                                       |

Power consumption: 10VA, 5W maximum

Accuracy: ±.1%, ± least significant digit.

#### Input

| 18 bits |                                        |
|---------|----------------------------------------|
| 5 times | /second                                |
| ating:  | -2VDC minimum, 12VDC                   |
|         | maximum (1 minute for mA               |
|         | input)                                 |
| rrent:  | 200mA                                  |
|         | 18 bits<br>5 times<br>ating:<br>rrent: |

#### **Maximum Temperature Ranges:**

| Sensor | Input Type         | Max. Range F°  | Accuracy F° | Max. Range C° | Accuracy C° |
|--------|--------------------|----------------|-------------|---------------|-------------|
| J      | Iron/Constantan    | –58 to 1832°F  | ±3.6°F      | –50 to 1000°C | ±2°C        |
| К      | Chromel/Alumel     | –58 to 2500°F  | ±3.6°F      | –50 to 1370°C | ±2°C        |
| Т      | Copper/Constantan  | –454 to 752°F  | ±3.6°F      | –270 to 400°C | ±2°C        |
| E      | Chromel/Constantan | –58 to 1382°F  | ±3.6°F      | –50 to 750°C  | ±2°C        |
| В      | Pt-30%RH/Pt-6% RH  | 32 to 3272°F   | ±5.4°F      | 0 to 1800°C   | ±3°C        |
| R      | Pt-13%RH/Pt        | 32 to 3182°F   | ±3.6°F      | 0 to 1750°C   | ±2°C        |
| S      | Pt-10%RH/Pt        | 32 to 3182°F   | ±3.6°F      | 0 to 1750°C   | ±2°C        |
| N      | Nicrosil/Nisil     | –58 to 2372°F  | ±3.6°F      | –50 to 1300°C | ±2°C        |
| L      | Iron/Nickel-Copper | –328 to 1652°F | ±3.6°F      | –200 to 900°C | ±2°C        |
| RTD    | PT 100 ohms (DIN)  | –328 to 752°F  | ±0.72°F     | –200 to 400°C | ±0.4°C      |
| RTD    | PT 100 ohms (JIS)  | –328 to 752°F  | ±0.72°F     | –200 to 400°C | ±0.4°C      |
| Linear | Voltage or Current | -1999 to 9999  | ±0.05%      | -1999 to 9999 | ±0.05%      |

Common Mode **Rejection Ratio** (CMRR): 120db Sensor Break Detection: Sensor open for TC, RTD and mV inputs, below 1mA for 4-10 mA input, below 0.25V for 1-5V input, unavailable for other inputs Sensor Break Responding Time: Within 4 seconds for TC, RTD and mA inputs, 0.1 second for 4-20 mA and 1-5V inputs **Event Input** Logic Low -10V minimum, 0.8V maximum Logic High: 2V minimum, 0.8V maximum Functions: Remote reset, remote lockout Output 1/ Output 2 Relay Rating: 2A/240VAC, life cycles 200,000 for resistive load Pulsed Voltage: Source Voltage 5V, current limiting resistance 66 ohms Triac (SSR) Output Rating: 1A/240VAC Inrush Current: 20A for 1 cycle Min. Load Current: 50mA rms Max.Off-state Leakage: 3mA rms Max. On-state Voltage: 1.5V rms Insulation Resistance: 1000 Mohms min. at 500VDC Dielectric Strength: 2500VAC for 1 minute

# DC Voltage Supply Characteristics (Installed at Output 2)

| Туре | Tolerance | Max. Output<br>Current | Ripple<br>Voltage | Isolation<br>Barrier |
|------|-----------|------------------------|-------------------|----------------------|
| 20V  | ± 0.5V    | 25mA                   | 0.2Vp-p           | 500VAC               |
| 12V  | ± 0.3V    | 40mA                   | 0.1Vp-p           | 500VAC               |
| 5V   | ± 0.15V   | 80mA                   | 0.05Vp-p          | 500VAC               |

#### **Data Communications**

Interface: RS-485 (up to 247 units) Protocol: Modbus protocol RTU mode 1 - 247 Address: Baud Rate: 0.3 ~ 38.4 Kbits/sec Data Bits: 8 bits None, Even or Odd Parity Bit: Stop Bit: 1 or 2 bits Communication Buffer: 50 bytes **Environmental& Physical** Operating Temperature: -10°C to 50°C **Storage Temperature:** -40°C to 60°C Humidity: 0 to 90% RH (non-condensing) Insulation Resistance: 20 Mohms min. (at 500VDC) Dielectric Strength: 2000VAC, 50/60Hz for 1minute Vibration Resistance: 10 - 55Hz, 10m/s<sup>2</sup> for 2 hours Shock Resistance: 200m/s<sup>2</sup> (20g) Flame retardant Polycarbonate Moldings: **Dimensions:** 48mm(W) x 48mm(H) x 94mm(D), 86mm depth behind panel Weight: 150 grams **Approval Standards** Safety: UL873 (11<sup>th</sup> edition, 1994) CSA C22.2 No. 24-93 EN61010-1 (IEC1010-1) IP30 front panel, indoor use **Protective Class:** IP20 housing and terminals (with protective cover) EMC: EN61326 **Related Products:** SNA10A—Smart Network Adapter for Third Party

Software. Converts 255 channels of RS-485 or RS-422 to RS-232 Network

**SNA10B**—Smart Network Adapter for ETR-Net Software. Converts 255 channels of RS-485 or RS-422 to RS-232 Network

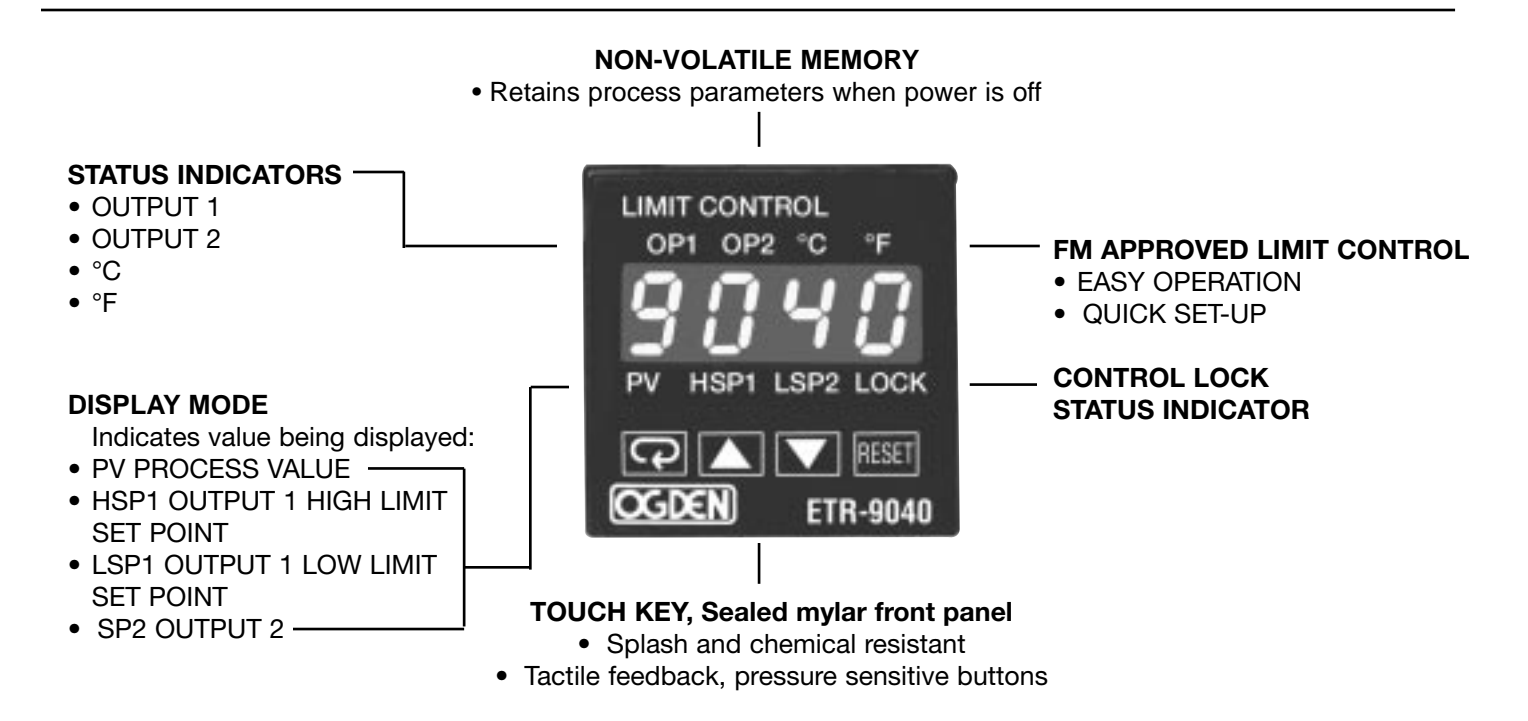

#### Section 2: INSTALLATION

### WARNING!

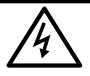

**RISK OF ELECTRIC SHOCK** - Dangerous and potentially fatal voltages are present when working on this equipment. Before installation or beginning any troubleshooting procedures, the electric power to this equipment must be disconnected and locked out as described by OSHA Standards. Units suspected of being faulty must be removed and returned to Ogden for inspection and/or repair. They contain no user serviceable components.

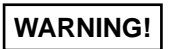

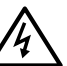

To help minimize the possibility of fire or shock hazards, do not expose this instrument to rain or excessive moisture. This control is not to be used in hazardous locations as defined in Articles 500 and 505 of the National Electric Code.

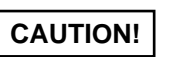

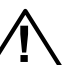

Do not use this instrument in areas subject to hazardous conditions such as excessive shock, vibration, dirt, moisture, corrosive gases or oil. The ambient temperature of the areas should not exceed the maximum rating specified in Section 3, on previous page.

#### **Unpacking:**

Upon receipt of the shipment remove the instrument from the carton and inspect the unit for shipping damage. If any damage due to transit is noticed, report and file a claim with the carrier. Write down the model number, serial number, and date code for future reference when corresponding with our service center. The serial number (S/N) and date code (D/C) are located inside the control.

#### Mounting:

1-25/32' (45mm) 1-25/32" (45mm)

Panel Cutout

Make panel cutout to dimensions shown below. Insert the controller into the panel cutout. The maximum panel thickness is %" (3mm).

#### Wiring Precautions:

- Before wiring, verify the label for correct model number and options. Switch off the power when checking.
- Care must be taken to ensure that maximum voltage ratings specified in Section 3 on previous page are not exceeded.
- It is recommended that power to these instruments be protected by fuses and circuit breakers rated at the minimum value possible.
- All units should be installed inside a suitably grounded metal enclosure to prevent live parts being accessible to human hands and metal tools.
- All wiring must conform to appropriate standards of good practice, national and local codes and regulations. Wiring must be suitable for the maximum voltage, current, and temperature ratings expected in the system.
- Both solderless terminals or "stripped" leads as specified in Figure 4.2 below can be used for power leads. Only "stripped" leads should be used for thermocouple connections to prevent compensation and resistance errors.
- Take care not to over-tighten the terminal screws.
- Unused control terminals should not be used as jumper points as they may be internally connected, causing damage to the unit.
- Verify that the ratings of the output devices and the inputs as specified in Table 4.2 on Page 8 are not exceeded.
- Electric power in industrial environments contains a certain amount of noise in the form of transient voltages and spikes. This electrical noise can enter and adversely affect the operation of microprocessorbased controls. For this reason we strongly recommend the use of shielded thermocouple extension wire which connects from the sensor to the controller. This wire is a twisted-pair construction with foil wrap and drain wire. The drain wire is to be attached to earth ground at the control end only. We carry both type J and type K in our stock.
- NOTE: The use of motor starters in place of magnetic contactors should be avoided. They have very large inductive loads that can damage the controller's relay.

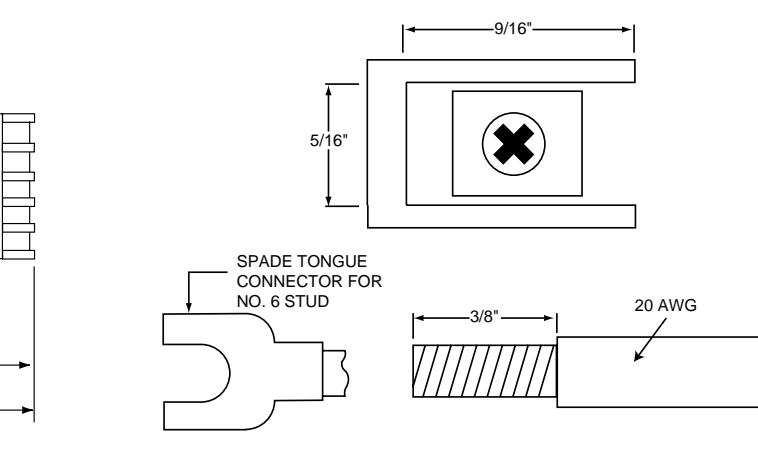

Figure 4.1 Mounting Dimensions

Panel

3-3/8" (86mm) 3-3/4" (95mm)

Figure 4.2 Lead Termination

#### **Power Wiring:**

Connect terminals as shown below in Fig. 4.3. The ETR-9040 is equipped to operate at either 11-26VAC/VDC or 90-264VAC. Check that the installation voltage corre-

sponds with the power rating indicated on the product label before connecting power to the unit. All wiring must conform to national and local electric codes.

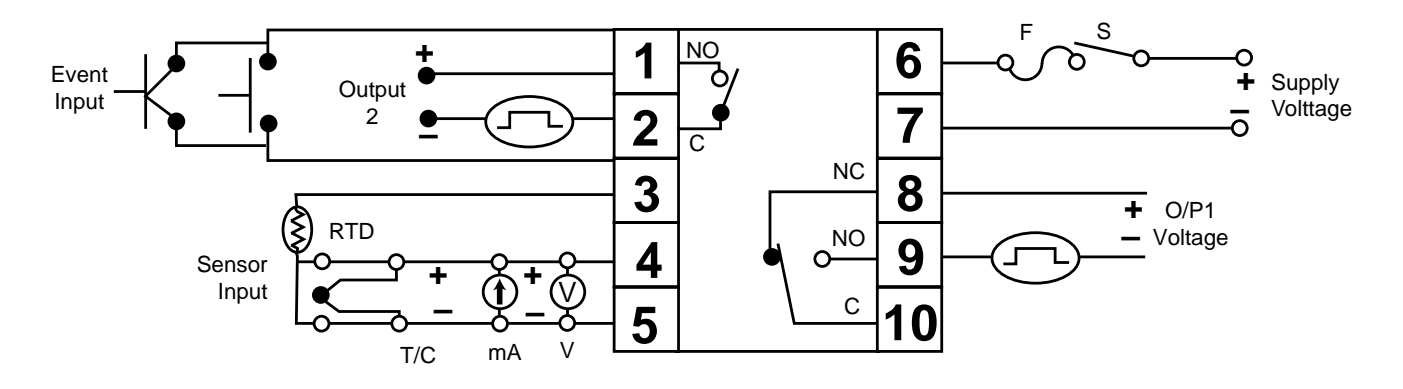

Figure 4.3 Rear Terminal Connections

#### Input Wiring:

Connect appropriate sensors to terminals 3, 4, or 5 as illustrated in Figure 4.3 above. Verify that the instrument is selected for the correct sensor and the correct polarity is observed at both the sensor-end and instrument-end of the cable. Do not run sensor cables in the same conduit or wiring trough as power lines because the low level signal is noise sensitive.

When wiring the thermocouple, check the thermocouple and extension wire (compensating cable) to make sure they conform to the appropriate thermocouple type specified by the instrument. Extension wires must be the same alloy and polarity as the thermocouple. The total lead resistance should not exceed 100 ohms for accurate measurements. One hundred ohms of lead resistance will introduce a  $1^{\circ}F(0.5^{\circ}C)$  error.

For wiring 3 wire RTD (Resistance Temperature Detector) all leads connecting the RTD to the controller must be the same gauge and material. If the RTD is a 3 wire device, install the two common wires of the RTD to terminals 4 and 5. If a 2 wire RTD is to be used, install a jumper between terminals 4 and 5.

| Thermocouple<br>Type | Cable<br>Material    | American<br>ANSI              | British<br>BS<br>1843         | German<br>DIN<br>43710      | French<br>NFE<br>18001           |
|----------------------|----------------------|-------------------------------|-------------------------------|-----------------------------|----------------------------------|
| J                    | Iron/Constantan      | + white<br>- red<br>* black   | + yellow<br>- blue<br>* black | + red<br>- blue<br>* blue   | + yellow<br>- black<br>* black   |
| К                    | Chromel/Alumel       | + yellow<br>- red<br>* yellow | + brown<br>- black<br>* red   | + red<br>- green<br>* green | + yellow<br>- purple<br>* yellow |
| т                    | Copper<br>Constantan | + blue<br>- red<br>* blue     | + white<br>- blue<br>* blue   | + red<br>- brown<br>* brown | + yellow<br>- blue<br>* blue     |
| R<br>S               | Platinum/Rhodium     | + black<br>- red<br>* green   | + white<br>- blue<br>* green  | + red<br>- white<br>* white | + yellow<br>- green<br>* green   |
| В                    | Platinum/Rhodium     | + grey<br>- red<br>* grey     |                               | + red<br>- grey<br>* grey   |                                  |

#### Table 4.1 Thermocouple Cable Color Codes

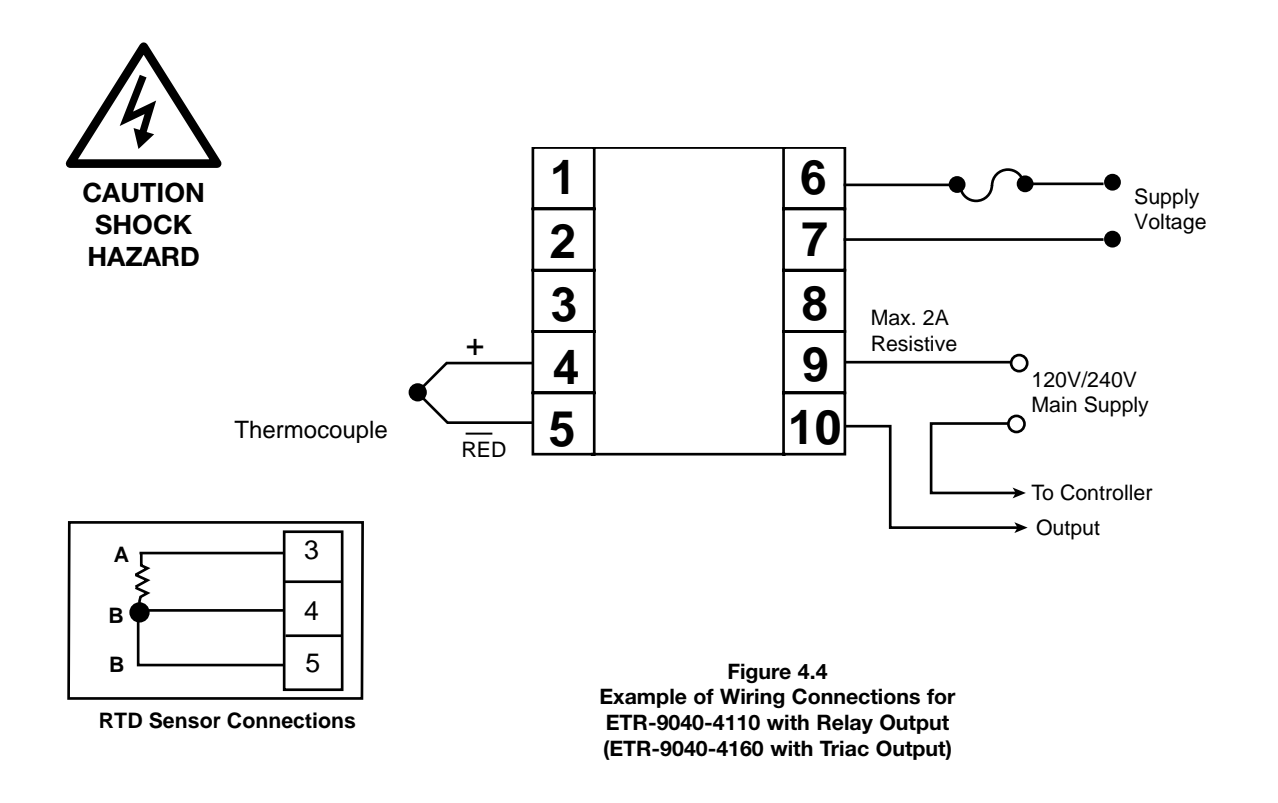

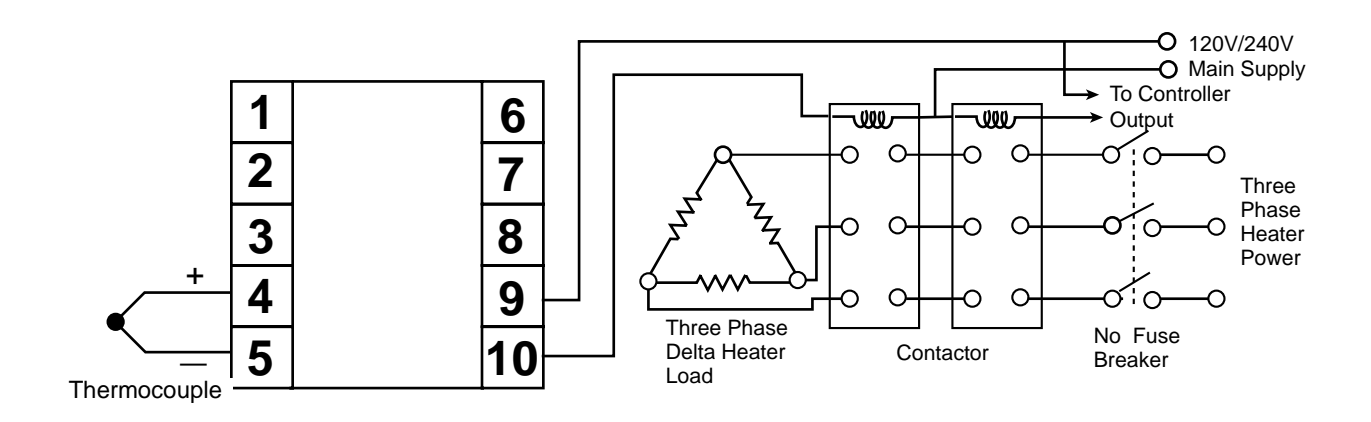

Figure 4.5 Example of Wiring Connections for ETR-9040-4110 with Relay Output (ETR-9040-4160 with Triac Output)

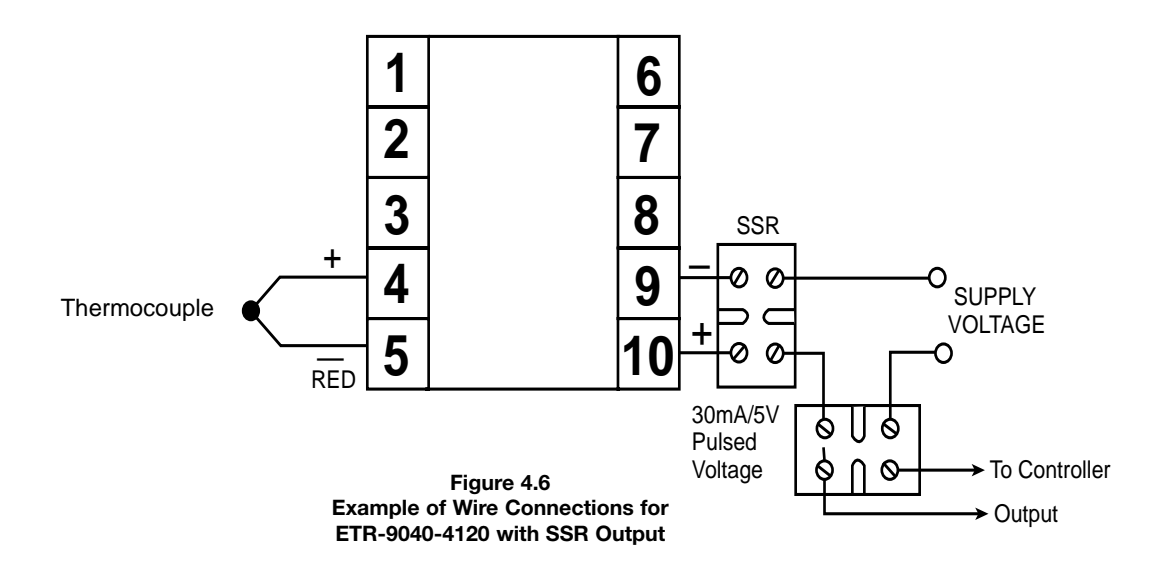

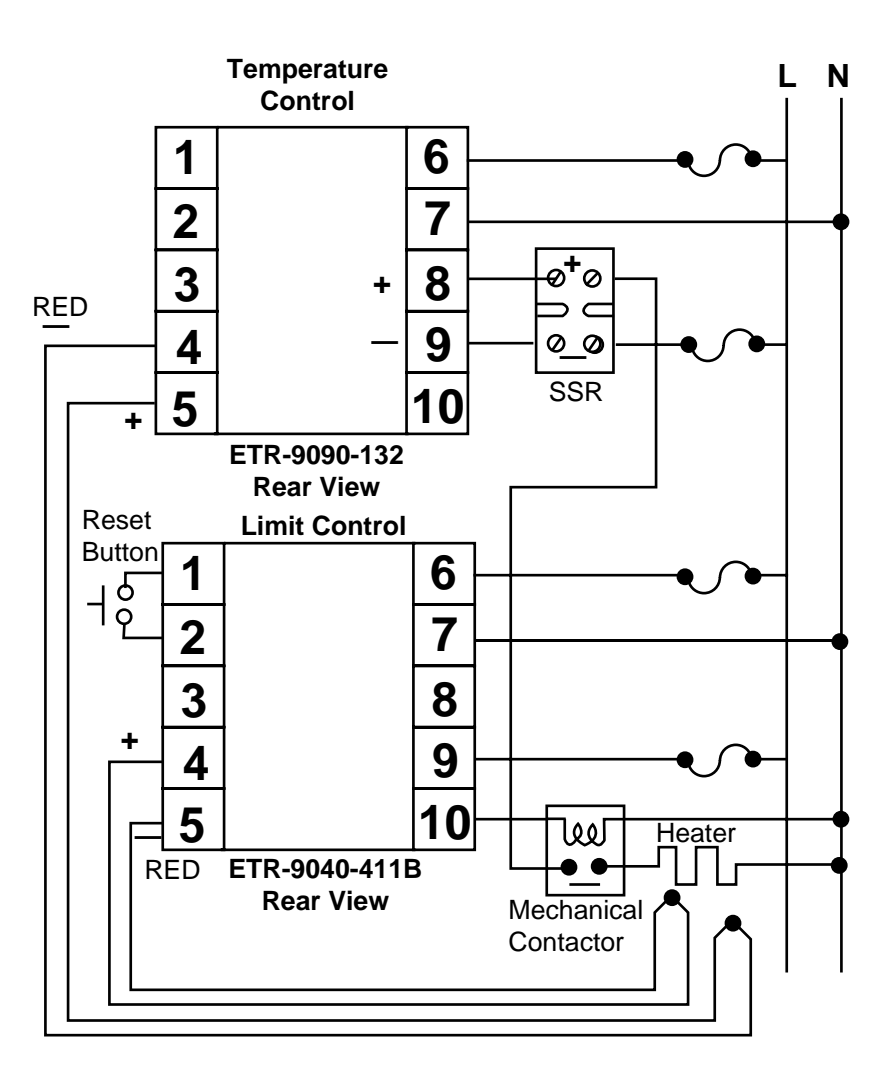

Figure 4.7 Example of Wiring Limit Control ETR-9040 with a Manual Reset to Protect the Process Being Controlled by an ETR-9090

Table 4.2 Heating Output Wiring

|                                                                                                    | · · · · · · · · · · · · · · · · · · · |                          |                                                                                       |
|----------------------------------------------------------------------------------------------------|---------------------------------------|--------------------------|---------------------------------------------------------------------------------------|
| Function                                                                                                    | Internal Device:                      | Terminals:               | External Connection:                                                                  |
| 1. Relay (Isolated).<br>Relay contact is closed during<br>ON phase of output cycle.<br>(CTRL lamp ON)                                                       | <b>~</b>                              | 10<br>LOAD MAX 3A<br>-9► | To line 240VAC max.                                                                   |
| 2. Current (Isolated.<br>Reverse acting current (The<br>function of CTRL lamp ON<br>lasts longer during decreasing<br>process value).                       | 4-20mA<br>0-20mA                      | 10<br>+<br>•             | Input impedance of control device, MAX. 500 ohms.                                     |
| <ol> <li>Voltage (Isolated).<br/>Reverse acting voltage (The<br/>Flashing of CTRL lamp ON<br/>lasts longer during decreasing<br/>process value).</li> </ol> | 0-10V +                               | 10<br>+<br>•<br>•        | Input impedance of control device, MIN. 500K ohms.                                    |
| 4. Pulsed Voltage.<br>The non-isolated logic signal<br>goes high during ON phase of<br>output cycle. (CTRL lamp ON).                                        | <b>P</b> _+                           | -00<br>+<br>-09<br>→€    | To drive solid state relay<br>or other isolated control<br>device 24 VDC/20mA<br>MAX. |

#### **Output Wiring:**

Four different types of output devices can be used from output one. Relay, current, voltage and pulsed voltage provide a variety of control applications, Verify that the output device is correctly selected to meet your application requirements and make certain the ratings of the output devices are not exceeded before wiring the system.

The external connections depend on what type of output is installed. Pulsed voltage output is not isolated from the internal circuits of the instrument.

#### Alarm

This instrument offers 14 different alarm modes. Each one can be selected by pressing the keypads on the front panel. The detailed descriptions are shown on Table 5.1, Page 13 and on Tables 5.6 and 5.7, Page 17.

#### Sensor Placement

Proper sensor placement can eliminate many problems in a control system. The probe should be placed so that it can detect any temperature change with minimal thermal lag. In a process that requires fairly constant heat output, the probe should be placed close to the heater. In processes where the heat demand is variable, the probe should be closer to the work area. Some experimenting with probe location is often required to find this optimum position.

In a liquid process, addition of a stirrer will help to eliminate thermal lag. Since the thermocouple is basically a point measuring device, placing more than one thermocouple in parallel will provide an average temperature reading and produce better results in most air heated processes.

Proper sensor type is also a very important factor in obtaining precise measurements. The sensor must have the correct temperature range to meet the process requirements. In special processes the sensor might have to have different requirements such as leak-proof, anti-vibration, antiseptic, etc.

Standard sensor limits of error are  $\pm 4$  degrees F ( $\pm 2$  degrees C) or 0.75% of sensed temperature (half that for special) plus drift caused by improper protection or over-temperature occurance. This error is far greater than controller error and cannot be corrected at the sensor except by proper selection and replacement.

### **Output 2 Wiring**

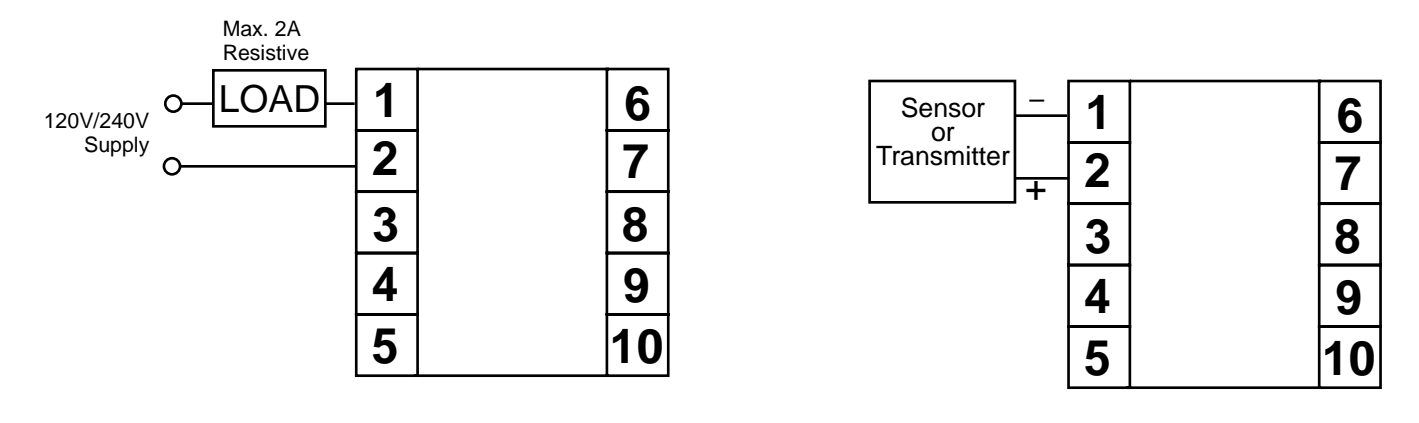

Figure 4.8 Relay or Triac Output

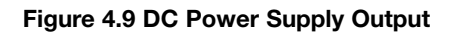

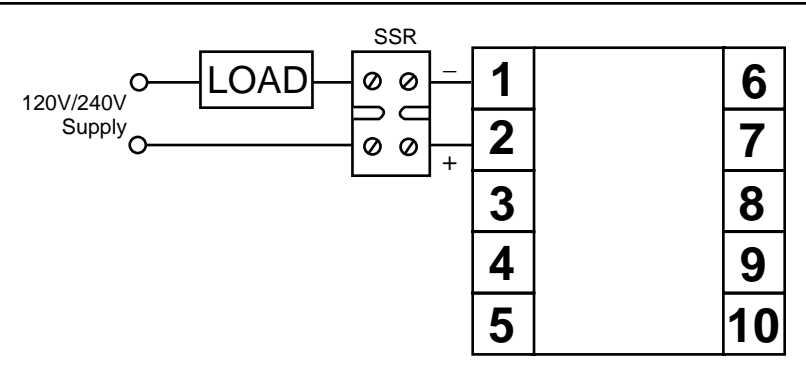

Figure 4.10 Pulsed Voltage to Drive SSR

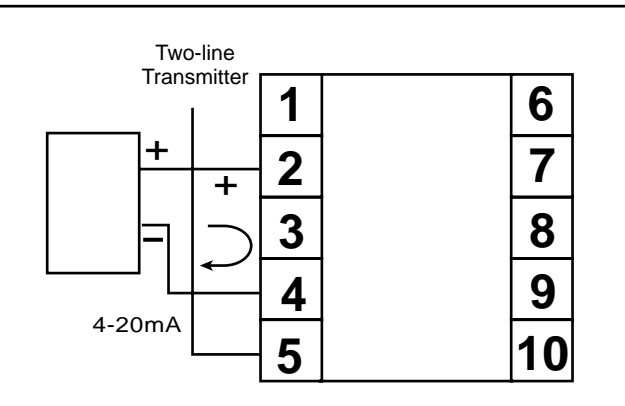

**OUT2** = dCPSDC Power Supply

#### Caution:

Set

To avoid damage do not use the DC Power Supply beyond its rating current . Purchase the correct voltage to suit your external devices. See ordering code in Section 2

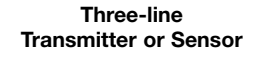

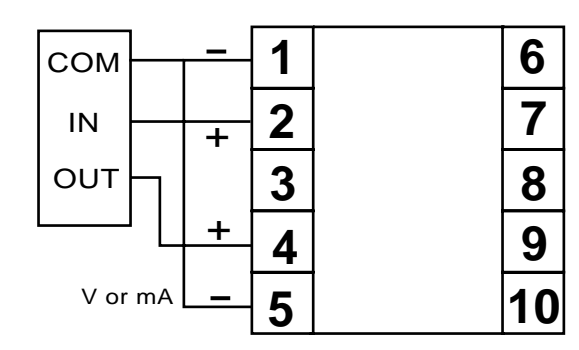

Bridge Type Sensor

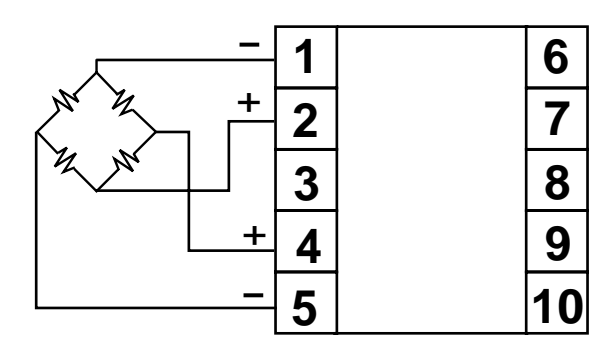

Figure 4.11 DC Power Supply Application Figure 4.12 RS-485 Wiring

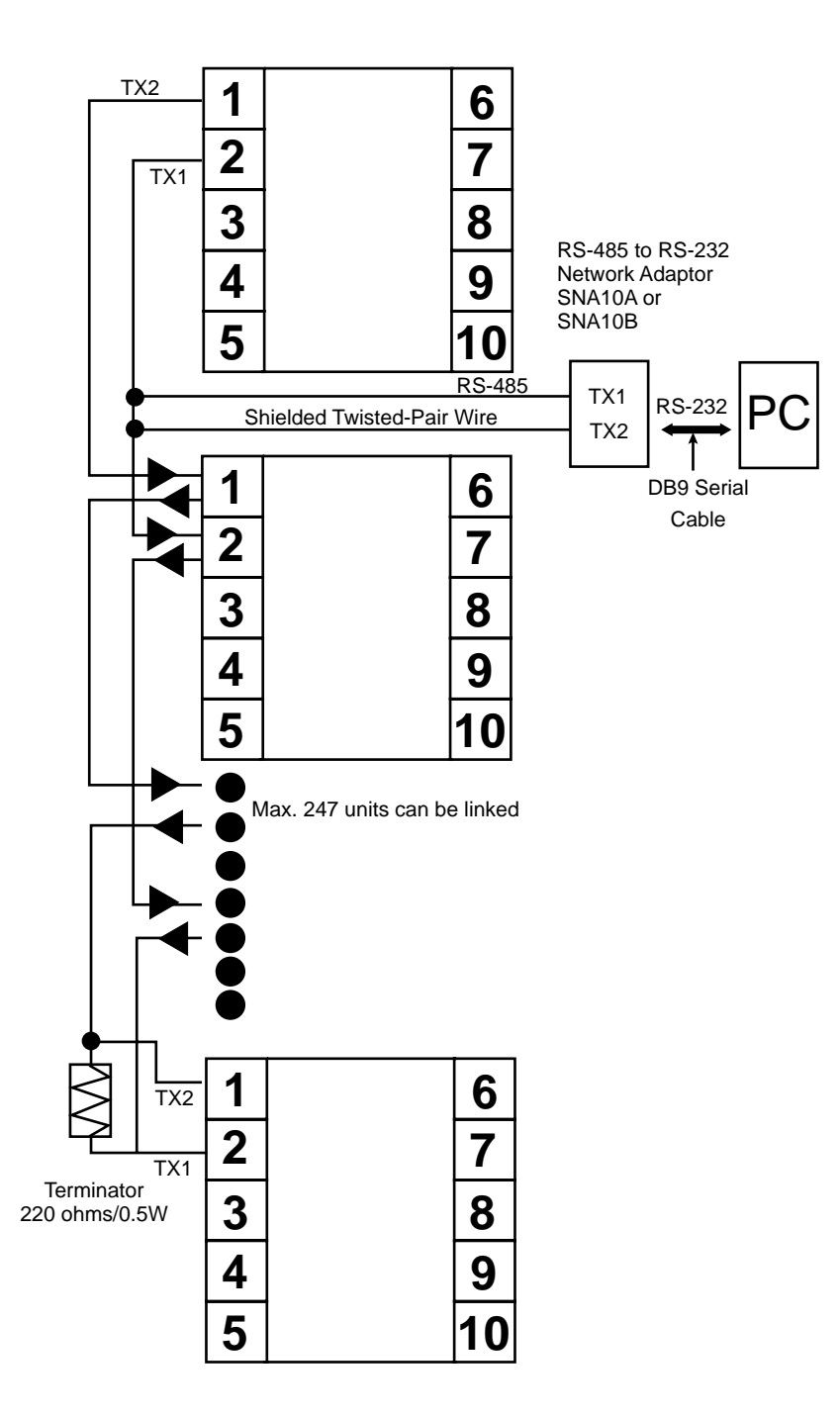

#### Section 5: OPERATION

#### Keys and Display

| TOUCHKEYS                    | DESCRIPTION | FUNCTION                                                                                                    |
|------------------------------|-------------|----------------------------------------------------------------------------------------------------|
| Q                            | Scroll Key  | <ol> <li>Select a point to be displayed</li> <li>Select a parameter to be viewed or adjusted</li> <li>Advance display from a parameter code to the next<br/>parameter code</li> </ol>                                                                                                    |
| Press<br>for 4 seconds       | Enter Key   | Press the scroll key for 4 seconds, the display will<br>then enter the setup menu. Press the key for 8 sec-<br>onds to enter the calibration mode.                                                                                                    |
|                              | Up Кеу      | This key is used to increase the selected parameter value providing the lock indicator is off.                                                                                                    |
|                              | Down Key    | To decrease the selected parameter providing the lock indicator is off.                                                                                                    |
| RESET                        | Reset Key*  | <ol> <li>Reset the limit condition after the process is within<br/>the limit.</li> <li>Revert the display to the normal display.</li> <li>Reset the latching alarm once the alarm condition<br/>is removed.</li> <li>Rest the limit annunciator.</li> </ol>                                    |
| Press RESET<br>for 4 seconds | Unlock Key  | Press the RESET key for 4 seconds to enable<br>up/down key function, also to reset the reference data<br>(Section 3) and the lock indicator will be extinguished.<br>However, this function is disabled when the remote<br>lock is selected for EIFN (Event Input Function). See<br>Section 3. |

\* NOTE: If the RESET key is left pressed, only ONE reset operation will occur. If the unit subsequently goes into a state where reset is required again, the REST key (or remote reset contacts) must be released (opened) and pressed (closed) again.

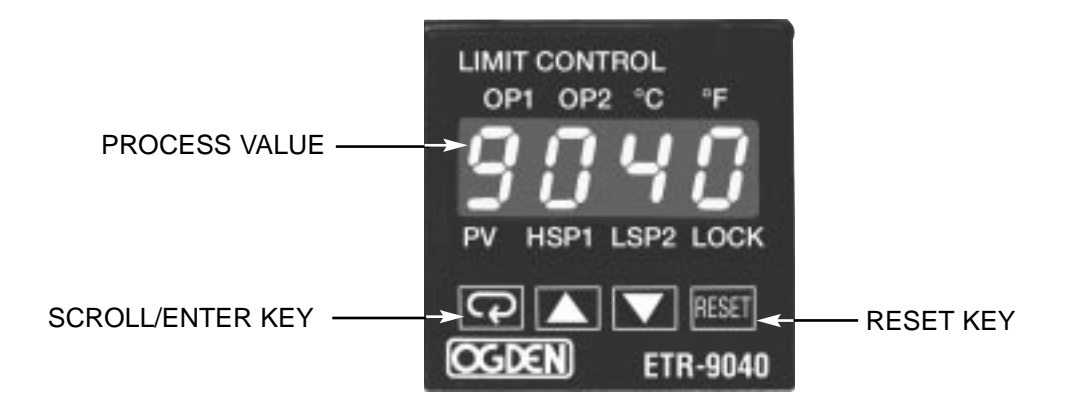

Figure 5.1 Front Panel Display

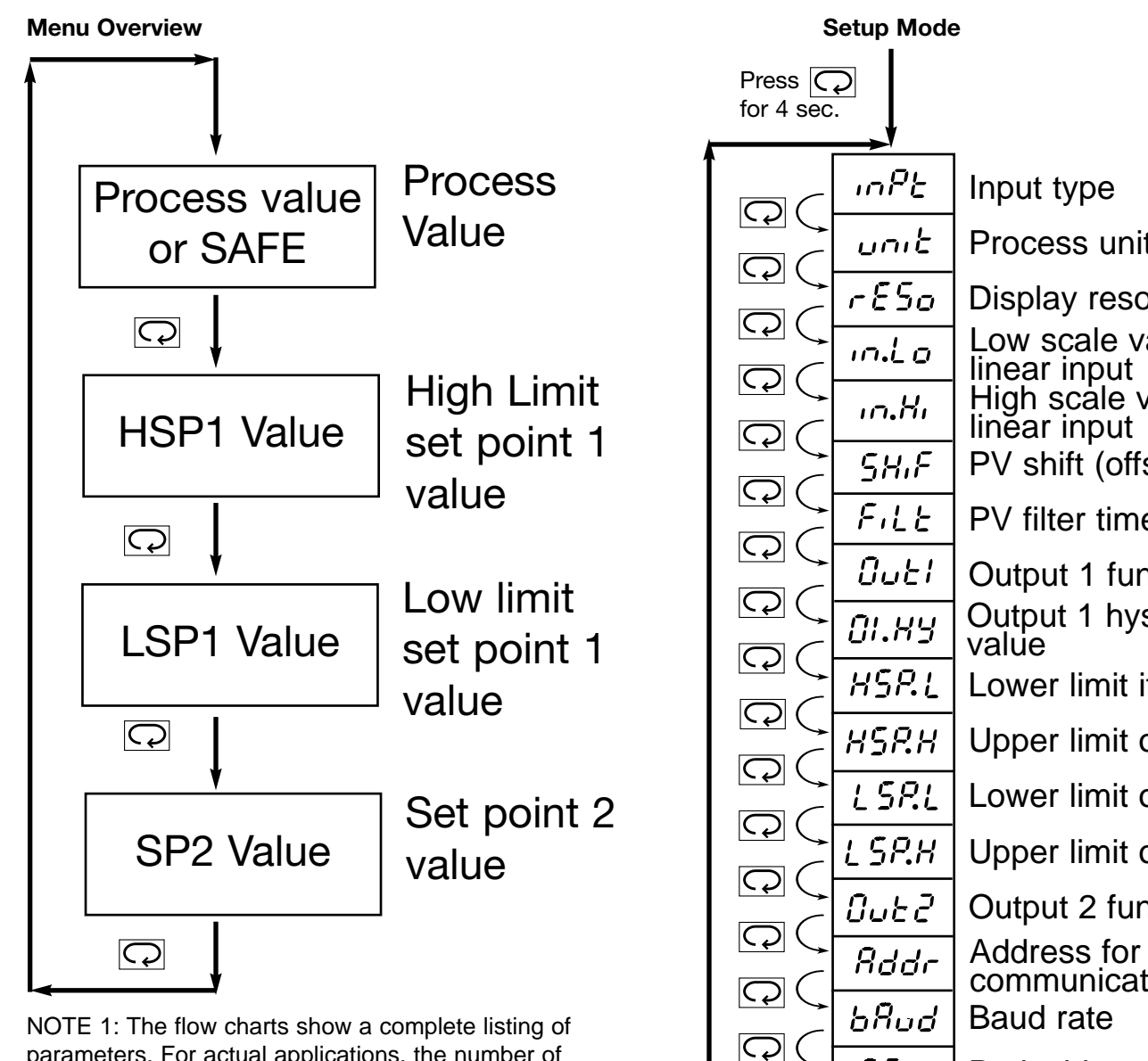

NOTE 1: The flow charts show a complete listing of parameters. For actual applications, the number of available parameters is dependent on the set up conditions, and should be less than that shown in the flow charts.

NOTE 2: Press key for 4 seconds to enable up/down key function and the LOCK indicator will be extinguished.

#### **Display Form**

| Α | R | E | E | Ι | , | Ν | n | S | 5      | Х |   |
|---|---|---|---|---|---|---|---|---|--------|---|---|
| В | Ь | F | F | J | J | 0 | 0 | Т | Ł      | Υ | Ч |
| С | Ľ | G | 5 | K | Ľ | Ρ | ρ | U | C      | Ζ |   |
| С | С | Н | Н | L | L | Q |   | V | U<br>I | ? | ק |
| D | d | h | Ь | М | ī | R | r | W |        | = |   |

: These characters are displayed differently

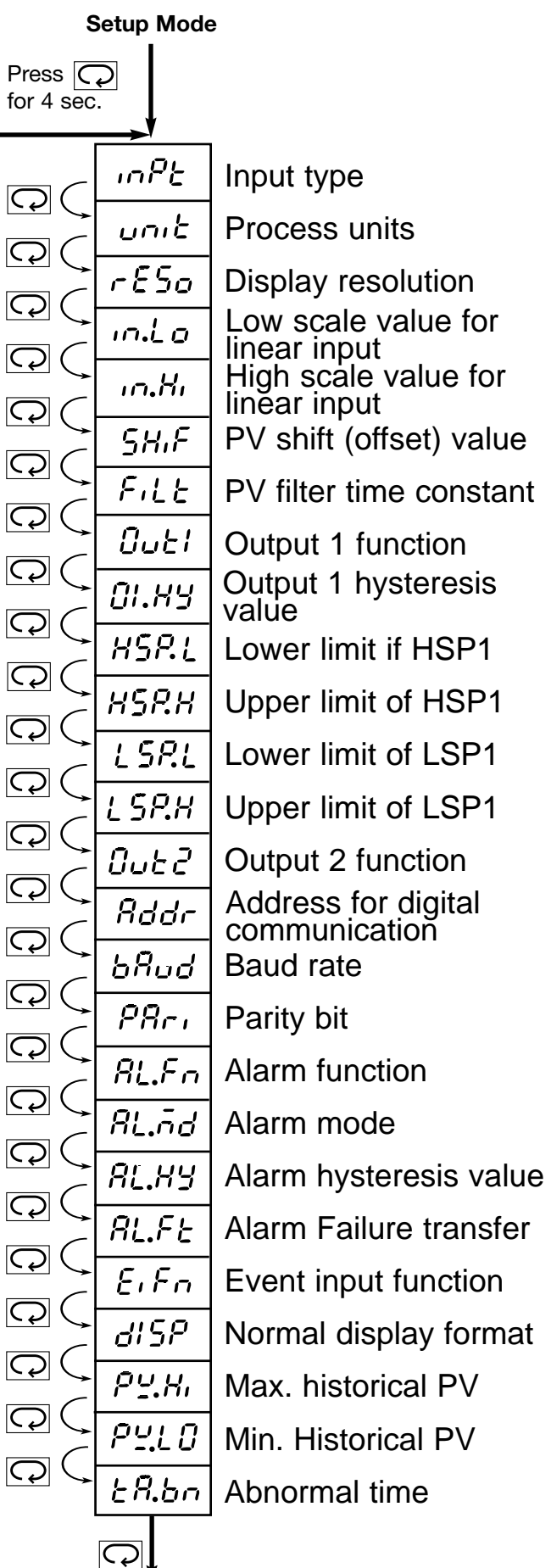

Table 5.1 Index Code (Menu) Descriptions:(Do not disconnect power for at least 12 seconds after changing any control values.This allows the parameters to be entered into memory.)

NOTE: Further parameter definitions on pages 14 and 15

| Index | Description                                                                                                | Default    | Index  | Description                                                                                                    | Default |
|-------|----------------------------------------------------------------------------------------------------|------------|--------|----------------------------------------------------------------------------------------------------|---------|
| Code  | —Adjusting Range                                                                                           | Setting    | Code   | —Adjusting Range                                                                                                    | Setting |
|       | High Limit Set Point 1                                                                                     | 100.0°C    | Терп   | Upper Limit of LSP1                                                                                                    | 0°C     |
| HSPT  | — Low: HSP.L; High: HSP.H                                                                                  | (212.0°F)  | LOF.II | -Low: LSP.L                                                                                                    | (32°F)  |
|       | Low Limit Set Point 1                                                                                      | 0°C        |        | Output 2 Function                                                                                                    | ,       |
| LSP1  | —Low: LSP.L; High: LSP.H                                                                                   | (32°F)     |        | —0 <sup>°</sup> σοσξ No function                                                                                                    |         |
| 0.00  | Oct Delist 0 Velue for Octoor 1                                                                            | 190.0°C    |        | -1 dCP5 DC power supply output                                                                                                    |         |
| SP2   | Set Point 2 value for Output 1                                                                             | (194.0°F)  | OUT2   | -2 Long RS-485 Communication                                                                                                    | _       |
|       | Input Type Selection                                                                                       |            |        | -3 8Lo Alarmoutput                                                                                                    |         |
|       | $-0$ $-\frac{1}{2}$ J Type T/C                                                                             |            |        | -4 L $-8n$ Limit annunciator                                                                                                    |         |
|       | $-1 \xi'_{-} \xi \xi$ K Type T/C                                                                           |            |        | $-5 \epsilon_{1}\epsilon_{2}$ Event Input                                                                                                    |         |
|       | $-2 \xi_{-}\xi_{-}\xi_{-}$ T Type T/C                                                                      |            |        | Address Assignment of Digital COMM                                                                                                    |         |
|       | $-3 \xi_{-}\xi_{-}\xi_{-}$ F Type T/C                                                                      |            | ADDR   | —I ow: 1: High: 255                                                                                                    |         |
|       | $-4 b_{-} \xi \tilde{L}$ B Type T/C                                                                        |            |        | Band Bate of Digital COMM                                                                                                    |         |
|       | $-5 c_{-} t \tilde{b} B Type T/C$                                                                          |            |        | $-0$ $\overline{0.3}$ 0.3 Kbits/s                                                                                                    |         |
|       | -6.5 $t$ S Type T/C                                                                                        |            |        | $-1$ $\hat{U}\hat{S}$ 0.6 Kbits/s                                                                                                    |         |
|       | $-7 \sigma E N Type T/C$                                                                                   |            |        | $-2$ $hc^2$ 1.2 Kbits/s                                                                                                    |         |
| INPT  | -8 / $-8$ / $-8$ / $-8$                                                                                    | 1          | BAUD   | $-3$ $\zeta_{1}$ 24 Kbits/s                                                                                                    |         |
|       | $-9$ $\frac{P_{\rm E}}{d\alpha}$ PT100 obms DIN curve                                                      | (0)        |        | $-4  \frac{10}{10}  4.8 \text{ Kbits/s}$                                                                                                    |         |
|       | -10.9 / $5$ PT100 ohms JIS curve                                                                           |            |        | -5 $-5$ 9.6 Kbits/s                                                                                                    | 5       |
|       | $-11 \text{ W}_{-} \frac{20}{2} \text{ A}_{-}20 \text{ mA linear current}$                                 |            |        | -6 $144$ 14 4 Kbits/s                                                                                                    | 5       |
|       | $-12$ $\overline{\Omega}$ - $\overline{2}\overline{\Omega}$ $\Omega_{-2}20$ mA linear current              |            |        | $-7$ $\frac{1}{2}$ $\frac{1}{2}$ |         |
|       | -13.0-50.0.60 mV linear current                                                                            |            |        | -8 $-8$ $-8$ Kbits/s                                                                                                    |         |
|       | $-14$ $\Omega$ - $\Omega$ $\Omega$ $\Omega$ $\Omega$ $\Omega$ $\Omega$ $\Omega$ $\Omega$ $\Omega$ $\Omega$ |            |        | $-0$ $-10^{-1}$ 20.0 (bits/s                                                                                                    |         |
|       | $15 \Omega - 54 \Omega - 51$ linear voltage                                                                |            |        | Parity Rit of Digital COMM                                                                                                    |         |
|       | -16 l - 54 l - 57 linear voltage                                                                           |            |        | -0.595 8 bit even parity                                                                                                    |         |
|       | $-17 \overline{P} - 10 \overline{P}$ $-10 \overline{P}$ $-10 \overline{P}$                                 |            |        | -1 abb 8 bit odd parity                                                                                                    | 0       |
|       | Process Unit                                                                                               |            |        | $-2 \cos^2 8$ bit none parity                                                                                                    | Ū       |
|       | -0 $?$ Degree C unit                                                                                       | 1          |        | Alarm Function                                                                                                    |         |
| UNII  | $-1$ $^{OE}$ Degree E unit                                                                                 | (0)        | AI FN  | $-6P_{2}B_{3}B_{3}$ Process value high alarm                                                                                                    | 5       |
|       | $-2 P_{ij}$ Process Unit                                                                                   |            |        | -7PULR Process value low alarm                                                                                                    |         |
|       | Display Resolution                                                                                         |            |        | Alarm Mode                                                                                                    |         |
| RESO  | -0 ood? No decimal point                                                                                   |            | AL.MD  | -0 apro Normal alarm action                                                                                                    | 0       |
|       | -1 $l - dP$ 1 decimal point                                                                                | 1          |        | -1 Lech Latching alarm action                                                                                                    |         |
|       | -2 $2$ - $dP$ 2 decimal points                                                                             |            |        | Alarm Hysteresis Value                                                                                                    |         |
|       | -3 3-dP 3 decimal points                                                                                   |            | AL.HY  | —Low: 0.1; High: 10°C (18°F)                                                                                                    | 0.1     |
|       | Low Scale Value for Linear Input                                                                           |            |        | Alarm Failure Transfer                                                                                                    |         |
| IN.LO | —Low: -19999; High: IN.HI                                                                                  | 0          | AL.FT  | -0 oFF Alarm output goes off as unit fails                                                                                                    | 1       |
|       | High Scale Value for Linear Input                                                                          | 100.0      |        | -1 on Alarm output goes on as unit fails                                                                                                    |         |
|       | —Low: IN.LO; High: 45536                                                                                   | 100.0      |        | Event Input Function                                                                                                    |         |
|       | PV Shift (offset) Value                                                                                    |            |        | —0 αραξ No event function                                                                                                    |         |
| SHIF  | —Low: -200.0°C (360.0°F);                                                                                  | 0.0        | EIFN   | $-1 r \mathcal{E}5\mathcal{E}$ Remote reset for output 1 and                                                                                                    | 0       |
|       | — High: 200.0°C (350.0°F)                                                                                  |            |        | output 2, output 1 on, output 2 off                                                                                                    |         |
|       | PV Filter Time Constant                                                                                    |            |        | -2Loct Remote lock for unit                                                                                                    |         |
|       | $-0$ $U_0$ second $-5$ $5$ second                                                                          |            |        | Normal Display Function                                                                                                    |         |
| FILT  | —1 [].2 0.2 second —6 [] 10 second                                                                         | 2          | DISP   | -0 PD Display process value                                                                                                    | 0       |
|       | -20.50.5 second $-72020$ second                                                                            |            |        | —1 5 <sup>P</sup> Display HSP1 or LSP1 value                                                                                                    | Ū       |
|       | -3 / 1 second -8 30 30 second                                                                              |            |        | -2 585 Display the word SAFE                                                                                                    |         |
|       | <u>—4 22 second —9 50 60 second</u>                                                                        |            | PV.HI  | Historical Maximum Value of PV                                                                                                    |         |
|       | Output 1 Function                                                                                          |            |        | —Low: -19999; High: 45536                                                                                                    |         |
|       | —2 High limit control                                                                                      | 2          | PVI O  | Historical Minimum Value of PV                                                                                                    | —       |
|       | -3 Low limit control                                                                                       | 2          | 1 1.20 | —Low: -19999; High: 45536                                                                                                    |         |
|       | -4 Hillo High/Low limit control                                                                            |            |        | Accumulated Time During                                                                                                    |         |
| 01.HY | Output 1 Hysteresis Value                                                                                  |            | T.ABN  | Abnormal Condition                                                                                                    | -       |
|       | —Low: 0.1; High: 10.0°C (18.0°F)                                                                           | 0.1        |        | —Low: 0; High: 6553.5 minutes                                                                                                    |         |
| HPS.L | Lower Limit of HSP1                                                                                        |            |        |                                                                                                    |         |
|       | -Low: -19999; High: HSP.H                                                                                  |            |        |                                                                                                    |         |
| HSP.H | Upper limit of HSP1                                                                                        | 1000.0°C   |        |                                                                                                    |         |
|       | —Low: HSP.L; High: 45536                                                                                   | (1832.0°F) |        |                                                                                                    |         |

#### **Table 5.4 Parameter Chart**

| CONTROL NO.                  |      |  |
|------------------------------|------|--|
| DATE                         |      |  |
| PARAMETER                    |      |  |
| HSP!                         |      |  |
| HIGH LIMIT SET POINT 1       |      |  |
| 1 6 01                       |      |  |
|                              |      |  |
|                              |      |  |
| 572                          |      |  |
| SET POINT VALUE FOR OUTPUT 1 |      |  |
| יהצב                         |      |  |
| INPUT                        |      |  |
| unit                         |      |  |
| PROCESS UNITS                |      |  |
| <u>cE5o</u>                  |      |  |
| DISPLAY RESOLUTION           |      |  |
|                              |      |  |
| LINEAR INPUT LOW SCALE       |      |  |
|                              |      |  |
|                              |      |  |
|                              |      |  |
|                              |      |  |
| PV SHIFT VALUE               |      |  |
|                              |      |  |
| PV FILTER TIME CONSTANT      |      |  |
| 0                            |      |  |
| OUTPUT 1 FUNCTION            |      |  |
| 01.84                        |      |  |
| OUTPUT 2 HYSTERESIS          |      |  |
| <u>uco</u> !                 |      |  |
|                              |      |  |
|                              |      |  |
|                              |      |  |
| UPPER LIMIT OF HSP1          |      |  |
| <u>[571</u> ]                |      |  |
| LOWER LIMIT OF LSP1          | <br> |  |
| <i>LSP.H</i>                 |      |  |
| UPPER LIMIT OF LSP1          |      |  |
| 0ut2                         |      |  |
| OUTPUT2 FUNCTION             |      |  |
| <u>8</u> 777                 |      |  |
| ADDRESS FOR DIG.COM.         |      |  |
| 68                           |      |  |
| BAUD RATE                    |      |  |
| 00.                          |      |  |
|                              |      |  |
|                              |      |  |
|                              |      |  |
|                              |      |  |
| KL.nd                        |      |  |
| ALARM MODE                   |      |  |
| <i>HL.HY</i>                 |      |  |
| ALARM HYSTERESIS             |      |  |
| AL.FE                        |      |  |
| ALARM FAILURE TRANSFER       |      |  |
| ε.ε. <u>.</u>                |      |  |
| EVENT INPUT FUNCTION         |      |  |
| <u></u>                      |      |  |
| NORMAL DISPLAY FORMAT        |      |  |
|                              |      |  |
|                              |      |  |
|                              |      |  |
| PYLU                         |      |  |
| MIN. HISTORICAL PV           |      |  |
| <i>ER.</i> 6n                |      |  |
| ABNORMAL TIME                |      |  |

#### Limit Control

**OUT1:** Selects the output 1 function. The available output 1 functions are: High Limit Control, Low Limit Control and High/Low Limit Control. Refer to page 16 for the limit control operation.

**O1HY:** Output 1 hysteresis value. The hysteresis value is adjusted to a proper value to eliminate the relay jitter in a noisy environment.

#### Set Point Range

**HSP.L:** Lower limit of HSP1.

Hidden if LO is selected for OUT1

HSP.H: Upper limit of HSP1

Hidden if LO is selected for OUT1

LSP.L: Lower limit of LSP1

Hidden if HI is selected for OUT1

LSP.H: Upper limit of LSP1

Hidden if HI is selected for OUT1

HSP.L and HSP.H in set up menu are used to confine the adjustment range of HSP1. LSP.L and LSP.H are used to confine the adjustment range of LSP1.

#### **PV Shift**

In certain applications it is desirable to shift the indicated value from its actual value. This can be easily accomplished by using the PV shift function.

Cycle the unit to the SHIF parameter by using the scroll key. The number you adjust here, either positive or negative, will be added to the actual value. The SHIF function will **alter PV**.

SHIF: PV shift (offset) value

#### **Digital Filter**

In certain applications the process value is too unstable to be read. To improve this, a programmable low pass filter incorporated in the ETR-9040 can be used. This is a first order filter with a time constant specified by the FILT parameter which is contained in the set up menu. The FILT is defaulted to 0.5 seconds before shipping. Adjust FILT to change the time constant from 0 to 60 seconds. 0 second represents no filter is applied to the input signal. The filter is characterized by the following diagram.

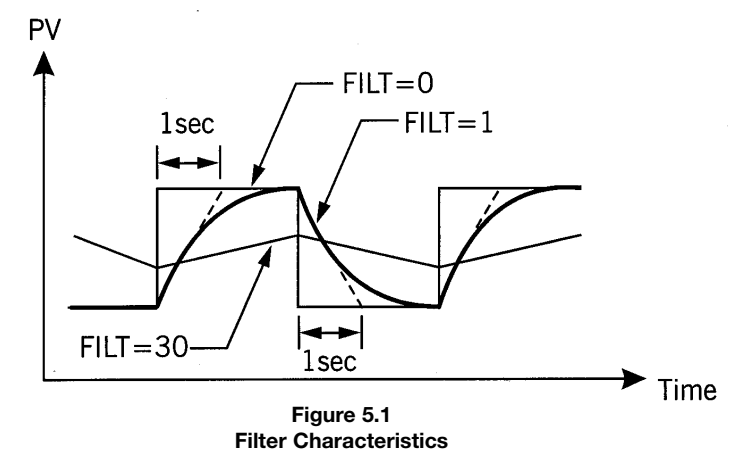

#### **Display Mode**

The DISP in the set up menu is used to select the display format under normal conditions. If PV is selected, the display will indicate the process value. If SP1 is selected, the display will indicate HSP1 value for high limit control (OUT1 = HI) and high/low limit control (OUT = HI.LO) or indicate LSP1 value for low limit control (OUT1 - LO). If SAFE is selected, the display will indicate the word SAFE for he normal condition.

However, the display will indicate the process value if the process value goes beyond high limit or low limit. If an error condition occurs, the display will indicate the error symbol.

#### **Normal Display**

During normal operation, the unit can be configured to display the process value, high limit or low limit set point (HSP1 or LSP1 dependent on OUT1 selection) or the word SAFE.

#### Abnormal Display

Whenever the process is outside the normal range, the process value will be displayed.

#### **Process Input**

- **INPT:** Selects the sensor type and signal type for the process input.
- **UNIT:** Selects the process unit.
- **RESO:** Selects the location of the decimal point (Resolution) for most (not all) process related parameters.
- **IN.LO:** Selects the low scale value for the linear type input

**Hidden If:** T/C or RTD type is selected for INPT.

**IN.HI:** Selects the high scale value for the linear type input.

Hidden If: T/C or RTD type is selected.

#### How to use IN.LO and IN.HI:

If 4-20mA is selected for INPT, let SL specify the input signal low (i.e., 20mA), S specifies the current input signal value, the conversion curve of the process value is shown as follows:

#### **Reference Data**

The are three different types of reference data contained in the set up menu. The reference data is readonly data. The maximum historical PV, displayed by  $P \Psi R_1$ , which shows the maximum process value since the last UNLOCK operation. The minimum histori-

cal PV, displayed by  $P \Psi L D$ , which shows the minimum process value since the last UNLOCK operation. The abnormal time, displayed by  $ER_{bn}$ , which shows the total accumulated time (in minutes) that a process has been in an abnormal condition since the last UNLOCK operation.

The reference data values will be initiated as soon as the RESET key is pressed for 4 seconds (UNLOCK operation). After the UNLOCK operation, the PV.HI and PV.LO values will start from the current process value and the T.ABN value will start from zero.

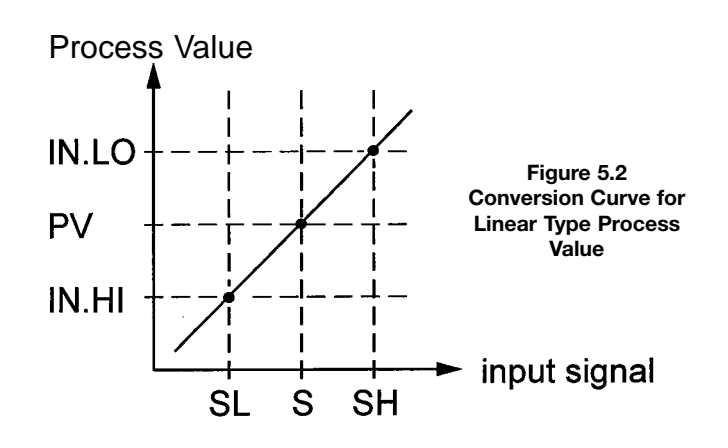

Formula:  $PV = IN.LO + (IN.HI - IN.LO) \frac{S-SL}{SH-SL}$ 

**EXAMPLE:** A4-20mA current loop pressure transducer with range 0 - 15kg/c<sup>2</sup>m is connected to input, then perform the following set up:

| INPT + 4-20MA | IN.LO = 0.0  |
|---------------|--------------|
| UNIT = PU     | IN.LO = 15.0 |
| RESO - 1-DP   |              |

Of course, you may select another value for RESO to alter the resolution.

## **Limit Control Operation**

#### **High Limit Operation**

If Hi. is selected for OUT1, the unit will perform high limit control. When power is applied, the OUT1 relay is de-energized. After the 6.5 second self-test period if the process is below the high limit set point (HSP1), the output 1 relay will be energized and the OP1 indicator will go off. If the process goes above the high limit set point, the relay will be de-energized, the OP1 indicator will go on and the display will show the process value. After the process falls below the high limit set point and the RESET key is pressed or the remote reset input is applied, the relay will be energized and the OP1 indicator will go off.

#### Low Limit Operation

If Lo is selected for OUT1, the unit will perform low limit control. When power is applied, the OUT1 relay is de-energized. After the 6.5 second self-test period, if the process is above the low limit set point (LSP1), the output 1 relay will be energized and OP1 indicator will go off. If the process goes below the low limit set point, the relay will be de-energized, the OP1 indicator will go on and the display will show the process value. After the process rises above the low limit set point and the RESET key is pressed or the remote reset input is applied, the relay will be energized and the OP1 indicator will go off.

#### **High/Low Limit Operation**

If Hi.Lo is selected for OUT1, the unit will perform high/low limit control. When power is applied, the OUT1 relay is deenergized. After the 6.5 second self-test period, if the process is below the high limit set point (HSP1), and above the low limit set point (LSP1), the output 1 relay will be energized and OP1 indicator will go off. If the process goes above the high limit set point or below the low limit set point, the relay will be de-energized, the OP1 indicator will go on and the display will show the process value. After the process is within the normal operation range, and the RESET key is pressed or the remote reset input is applied, the relay will be energized and the OP1 indicator will go off.

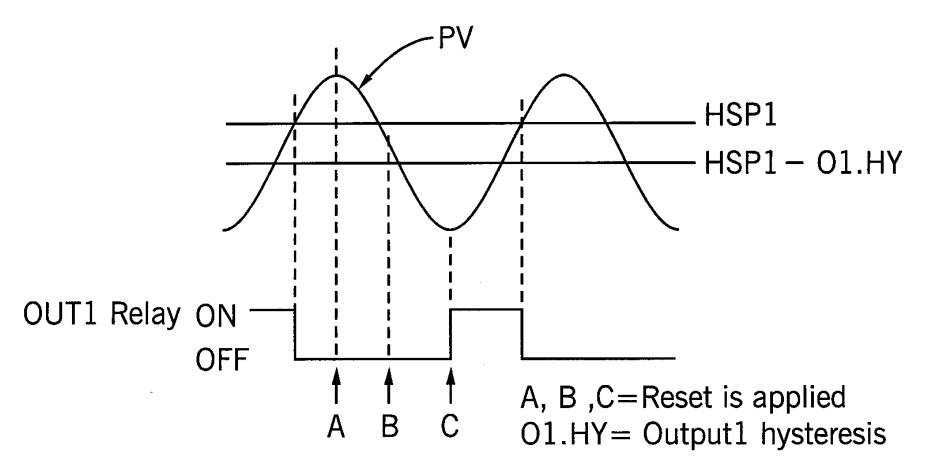

Figure 5.3 High Limit Operation

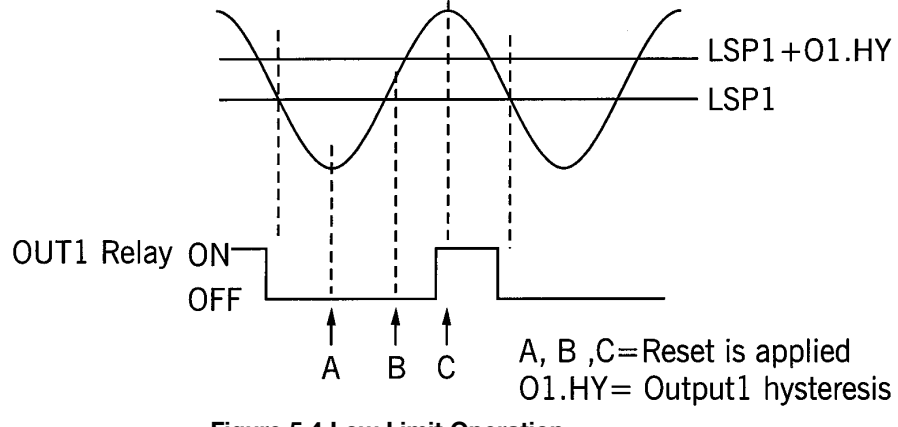

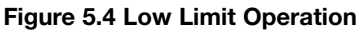

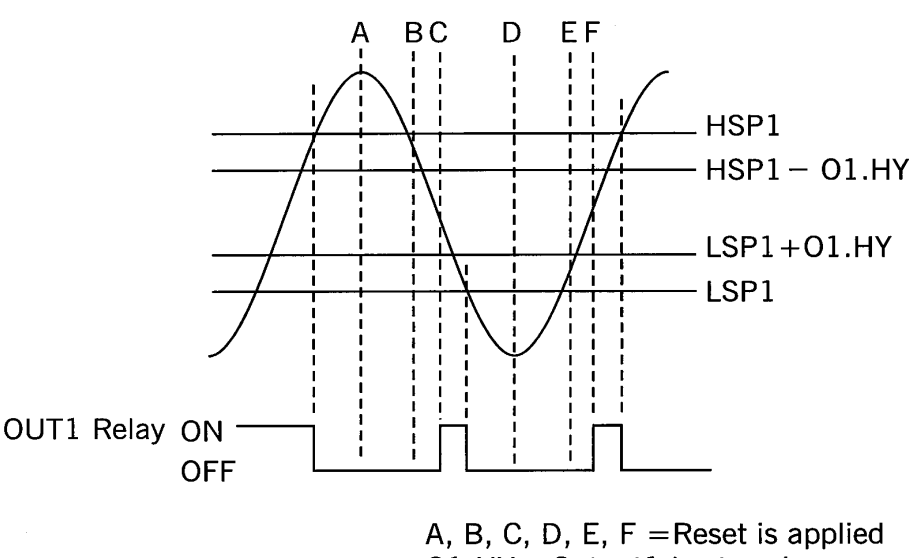

O1.HY= Output1 hysteresis

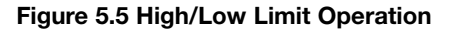

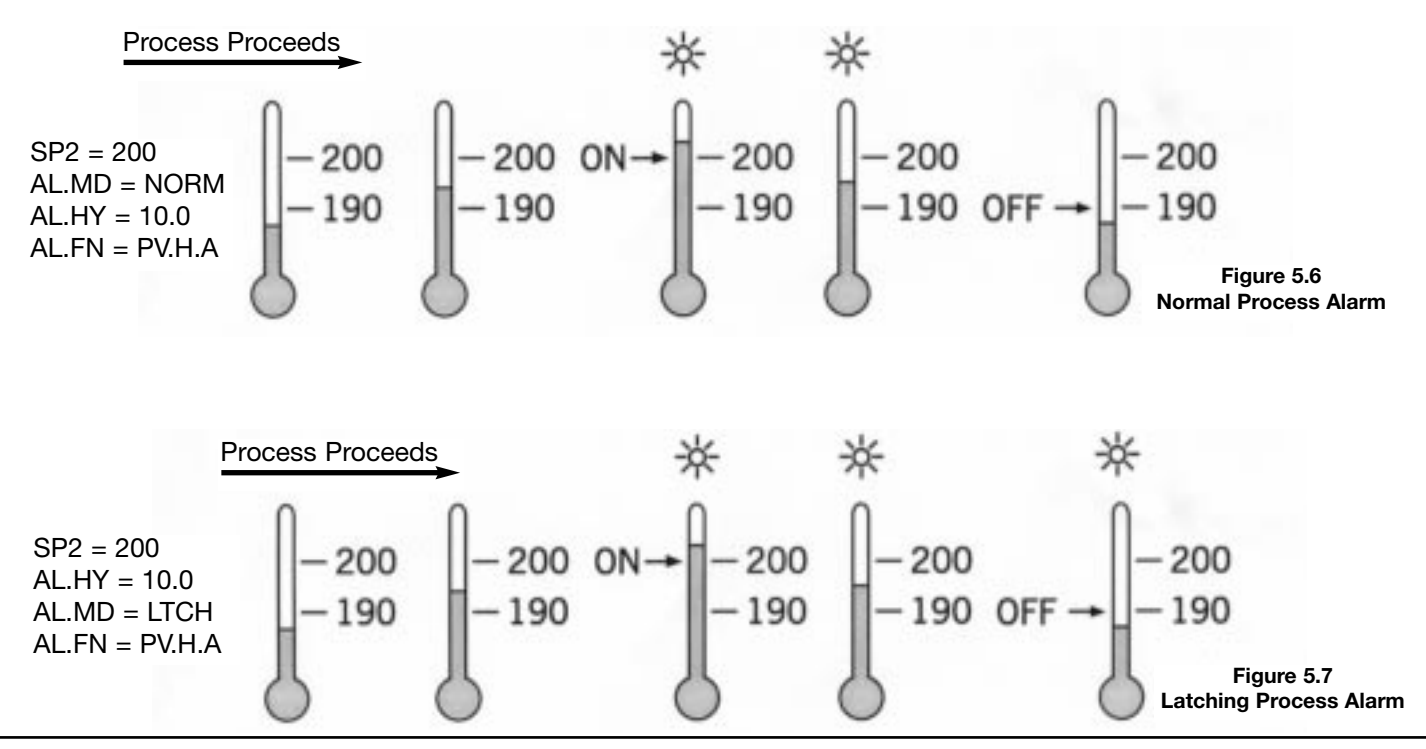

#### **Process Alarms**

The output 2 will perform process alarm functions by selecting ALM for OUT2 and PV.H.A or PV.L.A for AL.FN. If PV.H.A is selected, the alarm will perform process high alarm. If PV.L.A is selected, the alarm will perform process low alarm. The process alarm sets an absolute trigger level. When the process exceeds that absolute trigger level, an alarm occurs. The taller level is determined by SP2 (Set point 1 value) and AL.HY (Alarm hysteresis value). The hysteresis value is introduced to avoid interference action of alarm in a noisy environment. Normally AL.HY can be set with a minimum value (0.1). Trigger levels for process high alarm are SP2 and SP-AL.HY. Trigger level for process low alarm are SP2+AL.HY and SP2.

#### Signal Conditioner DC Power Supply

Three types of isolated DC power supplies are available to power an external transmitter or sensor. These are 20V rated at 25mA, 12V rated at 40mA and 5V rated ar 80mA. The DC voltage is delivered to the output 2 terminals by selecting DCPS for OUT2 in set-up menu.

#### **Limit Annunciator**

If L.AN (Limit Annunciator) is selected for OUT2, output 2 will act as a Limit Annunciator. If the limit is or has been reached and he REST key (or remote reset contacts) has not been preset, then the limit annunciator output will be energized and the OP2 indicator will be lit and remain unchanged until the REST key or remote reset input is applied.

#### **RS-485 Communication**

Using a PC for data communication is the most economic way. The signal is transmitted and received through the There are two types of alarm modes that can be selected, these are: normal alarm and latching alarm.

#### Normal Alarm: AL.MD = NORM

When a normal alarm is selected, the alarm output is de-energized in the non-alarm condition and energized in an alarm condition.

#### Latching Alarm: AL.MD = LTCH

If a latching alarm is selected, once the alarm output is energized, it will remain unchanged even if the alarm condition has been cleared, unless the power is shut off or the RESET key (or remote reset button) is pressed.

#### Failure Transfer: AL.FT - OFF or ON

In a case of Sensor Break or A-D Failure, the alarm output will be on or off according to the selection of AL.FT.

PC serial communication port (generally RS-232). Since a standard PC does not support and RS-485 port, a network adapter (such as SNA10A, SNA10B) has to be used to convert RS-485 to RS-232 when RS-485 is required for data communication. Many RS-485 units (up to 247 units) can be connected to one RS-232 port. In other words, a PC with 4 comm ports can communicate with 988 units. Ogden uses a **Universal MODBUS RTU MODE** protocol to communicate via RS-485.

#### Set up

- 1. Select COMM for OUT2
- 2. Select an unequal address (AR) for those units which are connected to the same port.
- 3. Set the Baud Rate (BAUD) and Parity Bit (PARI) so that these values are accordant with PC set up conditions.

#### **Display Shift**

In certain applications it is desirable to shift the controllers indicated value from its actual value. This can be easily accomplished with this control by using the display shift function. Cycle the control to the  $5H_{i}F$  parameter by using the "Scroll" pushbutton. The number you adjust here, either positive or negative, will be the amount that the process value (PV) will be shifted from the actual value. This amount will be the same across the entire range of the control. Note the example stated below.

The desired temperature at the part to be heated is 330 degrees F. In order to achieve that temperature, the controlling value or the temperature at the sensor must be 375 degrees F. Due to the design and position of the

components of the system, the sensor could not be placed any closer to the work.

Thermal gradients (different temperatures) are common and necessary to an extent in any thermal system for heat to be transferred from one point to another.

The difference between the two temperatures is 45 degrees F. You should input –45 as to subtract 45 degrees from the actual process value (PV). Cycle the control back to the process value after making this adjustment.

The display shift will alter the process value (PV) only. The set point must be manually adjusted to 330.

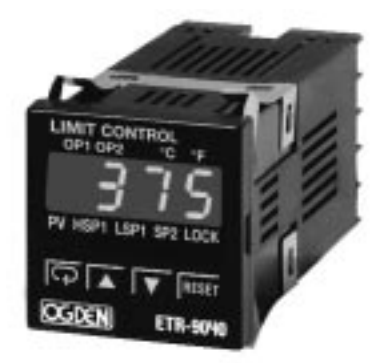

DISPLAY BEFORE INPUT SHIFT. (PROCESS VALUE DISPLAYED)

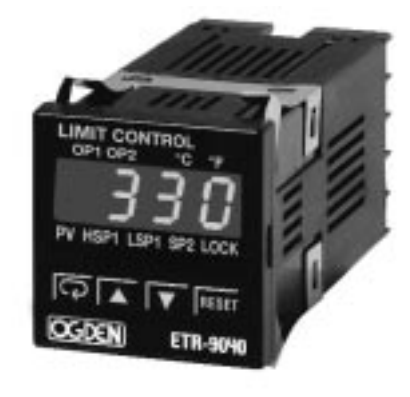

DISPLAY AFTER INPUT SHIFT. ADJUST SV TO 330.(PROCESS VALUE DISPLAYED)

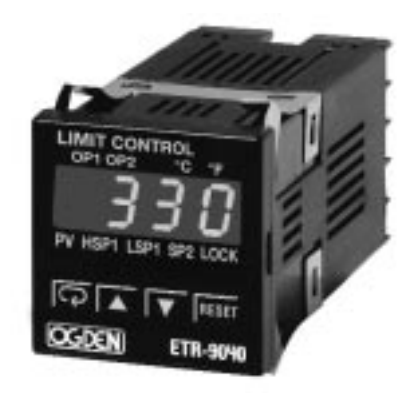

DISPLAY AFTER SHIFT AND SV ADJUSTMENT. (PROCESS VALUE DISPLAYED)

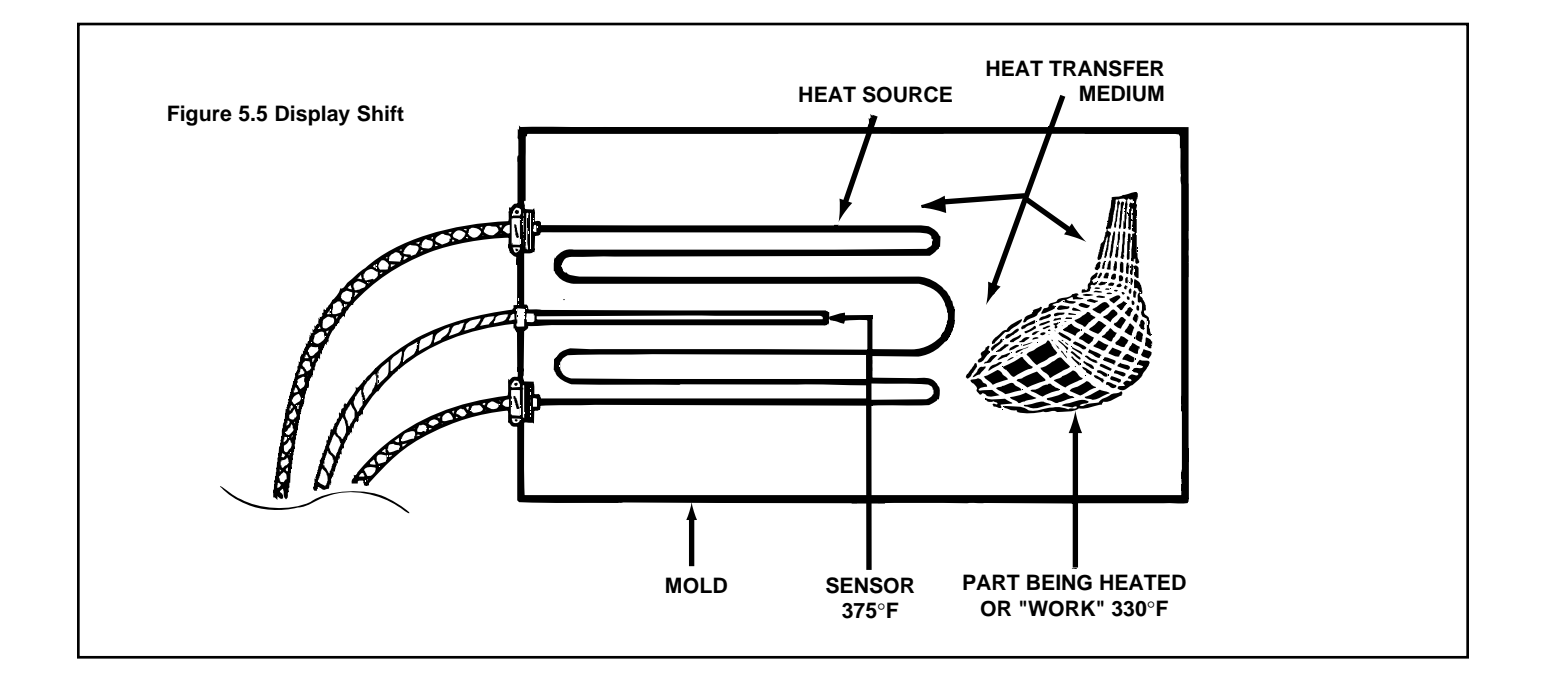

#### Section 6: CALIBRATION

Do not proceed through this section unless there is a definite need to re-calibrate the controller. Otherwise, all previous calibration data will be lost. Do not attempt re-calibration unless you have appropriate calibration equipment. If calibration data is lost, you will need to return the unit to your supplier who may charge you a service fee to re-calibrate.

Entering calibration mode will break the control loop. Make sure that the system will tolerate the application of calibration mode.

Equipment needed for calibration:

1. A high accuracy calibrator (Fluke 5520A Calibrator recommended) with the following functions:

0-100mA millivolt source with  $\pm$  0.005% accuracy

0-10V voltage source with  $\pm$  0.005% accuracy

0-20mA current source with ±0.005% accuracy

0-300 ohm resistant source with ±0.005% accuracy

2. A test chamber providing 25°C - 0°C temperature range

Equipment needed for automatic calibration:

1. A switching network (SCANER 80, optional for automatic calibration)

2. A calibration fixture equipped with programming units (optional for automatic calibration)

3. A PC with calibration software ETR-Net and Smart Network Adapter SNA10B (optional for automatic calibration)

Since each unit needs 30 minutes to warm up before calibration, calibrating units individually is not efficient. An automatic calibration system for small quantities as well as for unlimited quantities is available upon request.

The calibration procedures described in th following are

step by step manual procedures. Apply Enter Key (press for 8 seconds) to enter the calibration mode. See Figure 6.1 below.

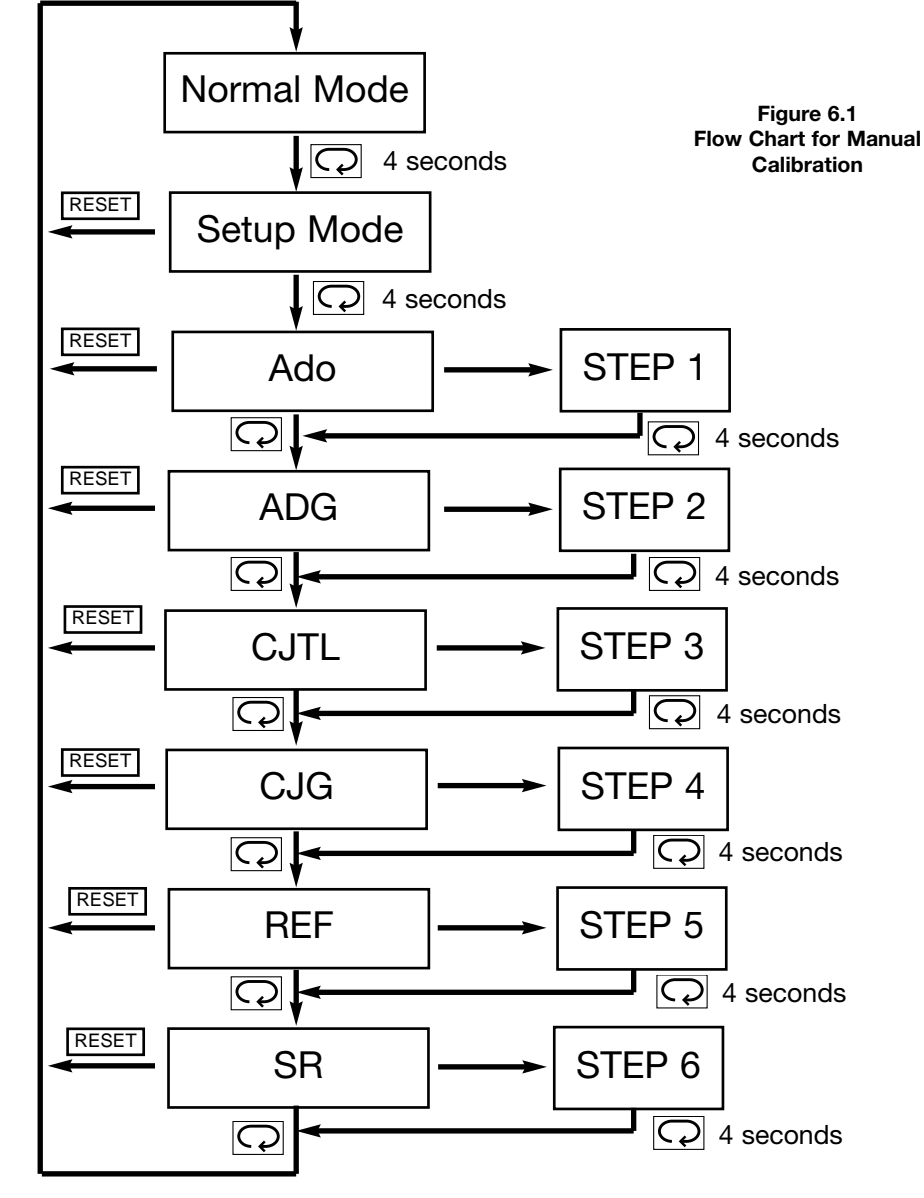

#### Section 7: TROUBLESHOOTING

WARNING! THIS PROCEDURE REQUIRES ACCESS TO THE CIRCUITRY OF A LIVE POWER UNIT. DANGEROUS ACCIDENTAL CONTACT WITH LINE VOLTAGE IS POSSIBLE. ONLY QUALIFIED PERSONNEL ARE TO PERFORM THESE PROCEDURES. POTENTIALLY LETHAL VOLTAGES ARE PRESENT.

Experience has proven that many control problems are not caused by a defective instrument. See chart below and Table 7.1 on the next page for some of the other common causes of failures:

Incorrect parameters entered in menu. Excessive electrical interference. Line wires are improperly connected. No voltage between line terminals. Incorrect voltage between line terminals. Connections to terminals are open, missing or loose. Thermocouple (or RTD) is open at tip. Thermocouple (or RTD) lead is broken. Shorted thermocouple (or RTD) leads. Short across terminals. Open or shorted heater circuit. Open coil in external contactor. Burned out line fuses. Burned out relay inside control. Defective solid-state relays. Defective line switches. Burned out contactor. Defective circuit breakers.

If the points listed above have been checked and the controller does not function, it is suggested that the instrument be returned for inspection.

MRA numbers are required for all returns. Call our office.

| Symptom                                                                                             | Probable Cause(s)                                                                                 | Solution(s)                                                                                                    |
|----------------------------------------------------------------------------------------------------|---------------------------------------------------------------------------------------------------|----------------------------------------------------------------------------------------------------|
| 1.) LED's will not light.                                                                           | -No power to instrument.                                                                          | -Check power line connections.                                                                                                    |
|                                                                                                    | -Power supply defective.                                                                          | -Replace power supply board.                                                                                                    |
| 2.) Some segments of the display or LED lamps not lit or lit erroneous-<br>ly.                      | <ul> <li>—LED display or LED Lamp defec-<br/>tive.</li> </ul>                                     | -Replace LED display or LED lamp.                                                                                                    |
|                                                                                                    | -Related LED driver defective.                                                                    | <ul> <li>—Replace the related transistor or IC chip.</li> </ul>                                                                                                    |
| 3.) Process Display shows: 56Er                                                                     | —Sensor break error.                                                                              | <ul><li>—Replace RTD or sensor.</li><li>—Use manual mode operation.</li></ul>                                                                                              |
| 4.) Process Display shows: LLEr                                                                     | <ul> <li>Process value beyond the low<br/>range setpoint.</li> </ul>                              | —Re-adjust LL, E value.                                                                                                    |
| 5.) Process Display shows: HLEr                                                                     | <ul> <li>Process value beyond the high<br/>range setpoint.</li> </ul>                             | —Re-adjust <i>HL,E</i> value.                                                                                                    |
| 6.) Process Display shows: ##Er                                                                     | —Analog hybrid module damage.                                                                     | <ul> <li>Replace module. Check for outside<br/>source of damage such as tran-<br/>sient voltage spikes.</li> </ul>                                                         |
| 7.) Process Display shows: 252                                                                      | <ul> <li>Check sum error, values in memory<br/>may have changed accidentally.</li> </ul>          | <ul> <li>—Check and reconfigure the control<br/>parameters.</li> </ul>                                                                                                    |
| 8.) Display Unstable                                                                                | <ul> <li>Analog portion or A-D converter<br/>defective.</li> </ul>                                | <ul> <li>Replace related components or<br/>board.</li> </ul>                                                                                                    |
|                                                                                                    | <ul> <li>—Thermocouple, RTD or sensor<br/>defective.</li> </ul>                                   | —Check thermocouple, RTD or sen-<br>sor.                                                                                                    |
|                                                                                                    | <ul> <li>Intermittent connection of sensor<br/>wiring</li> </ul>                                  | —Check sensor wiring connections.                                                                                                    |
| 9.) Considerable error in temperature indication.                                                   | —Wrong sensor or thermocouple<br>type. Wrong input mode selected.                                 | <ul> <li>Check sensor or thermocouple type<br/>and if proper input mode was<br/>selected.</li> </ul>                                                                       |
|                                                                                                    | <ul> <li>Analog portion A-D converter<br/>defective.</li> </ul>                                   | <ul> <li>—Replace related components or<br/>board.</li> </ul>                                                                                                    |
| <ol> <li>Display goes in reverse direction<br/>(counts down scale as process<br/>warms).</li> </ol> | —Reversed input wiring of sensor.                                                                 | Check and correct.                                                                                                    |
| 11.) No heat or output                                                                              | —No heater power (output), incorrect<br>output device used.                                       | <ul> <li>—Check output wiring and output<br/>device.</li> </ul>                                                                                                    |
|                                                                                                    | -Output device defective.                                                                         | -Replace output device.                                                                                                    |
|                                                                                                    | <ul> <li>Open fuse outside of the instru-<br/>ment.</li> </ul>                                    | —Replace output fuse.                                                                                                    |
| <ol> <li>Heat or output stays on but indi-<br/>cator reads normal.</li> </ol>                       | <ul> <li>—Output device shorted, or power<br/>service shorted.</li> </ul>                         | Check and replace.                                                                                                    |
| <ol> <li>Control abnormal or operation<br/>incorrect.</li> </ol>                                    | <ul> <li>—CPU or EEPROM (non-volative<br/>memory) defective. Key switch<br/>defective.</li> </ul> | Check and replace.                                                                                                    |
|                                                                                                    | -Operation of control incorrect.                                                                  | <ul> <li>Read the operation procedure care-<br/>fully.</li> </ul>                                                                                                    |
| <ol> <li>Display blinks, entered values<br/>change by themselves.</li> </ol>                        | —Electromagnetic interference (EMI),<br>or Radio Frequency Interface (RFI).                       | —Suppress arcing contacts in system<br>to eliminate high voltage spike<br>sources. Separate sensor and con-<br>troller wiring from "dirty" power<br>lines, ground heaters. |
|                                                                                                    | —EEPROM defective.                                                                                | -Replace EEPROM.                                                                                                    |

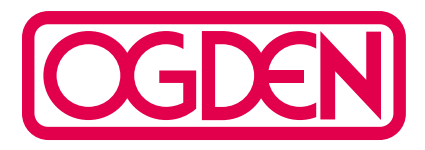

64 West Seegers Road Arlington Heights, IL 60005 (847) 593-8050 • Fax: (847) 593-8062 www.ogdenmfg.com

© Ogden Manufacturing Co. 2003 OGDEN, ETR, ETR-9090, ETR-9200 and SMARTER LOGIC are Registered Trademarks of Ogden Manufacturing Co. MARCA REGISTRADA

Specifications subject to change without notice.